# How to use the Comparative Pathology Workbench

## **By Mike Wicks**

2<sup>nd</sup> December 2022

## **1** Table of Contents

|   | _   |               | <b>.</b> . |                                       |    |
|---|-----|---------------|------------|---------------------------------------|----|
| 1 | Tá  | able of (     | Conter     | nts                                   | l  |
| 2 | In  | troduct       | ion        |                                       | 1  |
| 3 | W   | /hat is t<br> | he CP      | W?                                    | 2  |
|   | 3.1 | The           | CPW I      | Header Panel                          | 3  |
|   | 3.2 | The           | Home       | e Page                                | 4  |
|   | 3.  | 2.1           | The F      | Home Page Cards                       | 5  |
| 4 | N   | omencl        | ature.     |                                       | 10 |
|   | 4.1 | Soui          | rces       |                                       | 10 |
|   | 4.  | 1.1           | OME        | RO Servers                            | 10 |
|   | 4.  | 1.2           | The E      | EBI Single Cell Atlas (SCA)           | 10 |
|   | 4.  | 1.3           | Word       | dPress Media Libraries                | 11 |
|   | 4.  | 1.4           | The C      | CPW itself                            | 11 |
|   | 4.2 | Imag          | ges        |                                       | 12 |
|   | 4.3 | Colle         | ection     | IS                                    | 18 |
|   | 4.4 | Ben           | ches       |                                       | 22 |
| 5 | Та  | asks          |            |                                       | 25 |
|   | 5.1 | Regi          | sterin     | g as a new User                       | 25 |
|   | 5.2 | Logg          | ging in    | to the CPW                            | 25 |
|   | 5.3 | Crea          | iting a    | a Collection                          | 26 |
|   | 5.4 | Find          | ing Im     | nages & Adding Images to a Collection | 31 |
|   | 5.  | 4.1           | OME        | RO Images                             | 32 |
|   | 5.  | 4.2           | EBI S      | CA Charts                             | 38 |
|   | 5.  | 4.3           | Word       | dPress Images                         | 40 |
|   | 5.  | 4.4           | CPW        | Images                                | 42 |
|   | 5.5 | Crea          | iting a    | a Bench                               | 44 |
|   | 5.  | 5.1           | Bencl      | h page components                     | 48 |
|   |     | 5.5.1.1       | Th         | e Selected Collection                 | 49 |
|   |     | 5.5.1.2       | Th         | e Bench                               | 51 |
|   |     | 5.5.3         | 1.2.1      | The Master Cell                       | 52 |
|   |     | 5.5.          | 1.2.2      | Row and Column Header Cells           | 53 |
|   |     | 5.5.3         | 1.2.3      | Footer Cells                          | 55 |
|   |     | 5.5.3         | 1.2.4      | Ordinary Cells                        | 57 |
|   | 5.6 | Add           | ing an     | I Image to a Bench                    | 60 |

| 5.6   | .1     | Bench Page Drag'n'Drop      | . 60 |
|-------|--------|-----------------------------|------|
| 5.6   | .2     | Edit Cell Page Drag'n'Drop  | . 60 |
| 5.6   | .3     | Moving Cells within a Bench | .61  |
| 5.7   | Addi   | ing Commentary              | . 63 |
| 5.8   | A Qı   | uick Search for a Bench     | . 66 |
| 5.9   | Shar   | ing                         | . 66 |
| 5.9   | .1     | Sharing a Bench             | . 66 |
| 5.9   | .2     | Sharing a Collection        | . 69 |
| 5.10  | Linki  | ing Images                  | .71  |
| 5.1   | 0.1    | Displaying Linked Images    | . 74 |
| 6 A F | inal W | /ord                        | .76  |

## 2 Introduction

This document describes how to use the Comparative Pathology Workbench (CPW); terms are first described, with a brief overview of the system, followed by a more detailed description of the typical tasks a user could expect to achieve within the CPW.

## 3 What is the CPW?

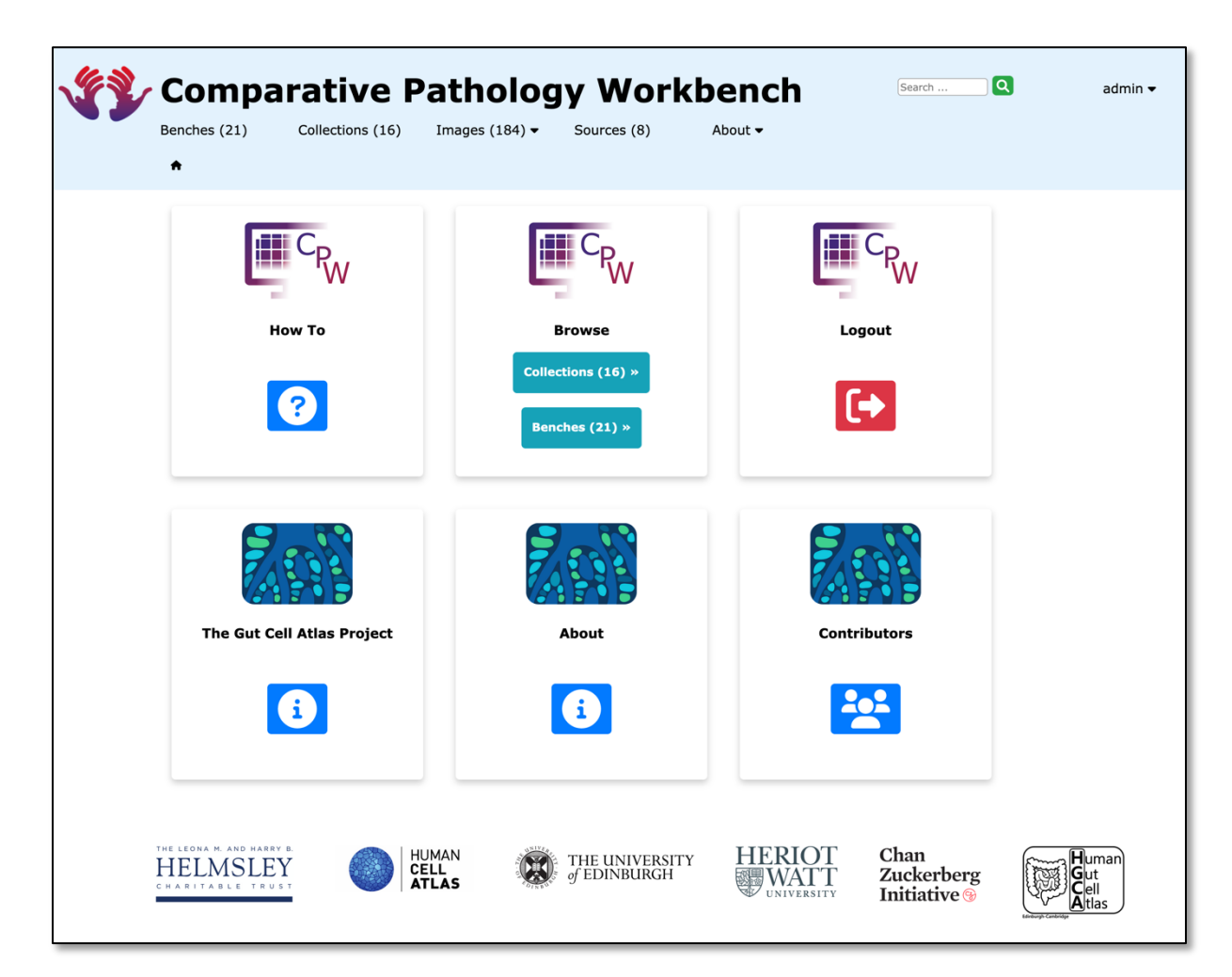

Figure 1 – The CPW Home Page

The CPW is intended to be used by Pathologists to organise histopathological image and other image-related related data and metadata from multiple disparate sources.

To this end, we have created the concept of a "Bench"; this is a user-configurable grid of "Cells" arranged in rows and columns (similar to the concept of a spreadsheet), that can be populated with data and metadata, as the User sees fit.

#### 3.1 The CPW Header Panel

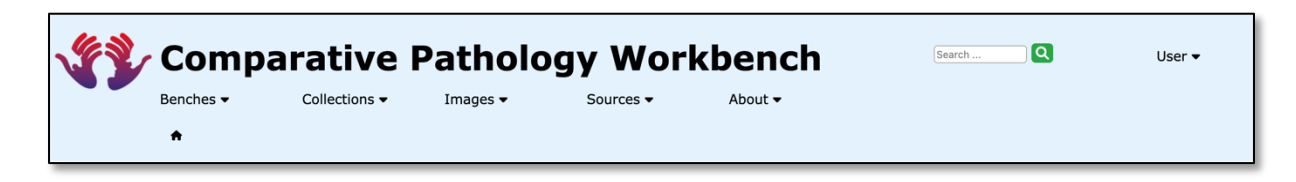

Figure 2 – The CPW Header Panel

At the top of every page in the CPW, there is a common header panel, which includes the following main menu options:

- Benches
  - This displays the List Benches page;
- Collections
  - This displays the List Collections page;
- Images
  - This displays the List Images page, either from your Active Collection or all your images from all your Collections;
- Sources
  - This displays the List Sources page;
- About
  - Displays further pages:
    - About (general information on the CPW),
    - People (involved in the creation and construction of the CPW) and
    - How To (use the CPW);
- Search Box
  - a general search box, that searches for Benches that contain the string supplied (case sensitive) in their titles, descriptions, owners or authorities.
- User
  - If a User is Logged in, User account functions are displayed, including
    - Logout,
    - Bench Permissions (See later section on Sharing),
    - Collection Permissions (See later section on Sharing),
    - Change Password, and
    - My account (information).
  - If a User is not Logged in, only the Login and Registration options are displayed.

### 3.2 The Home Page

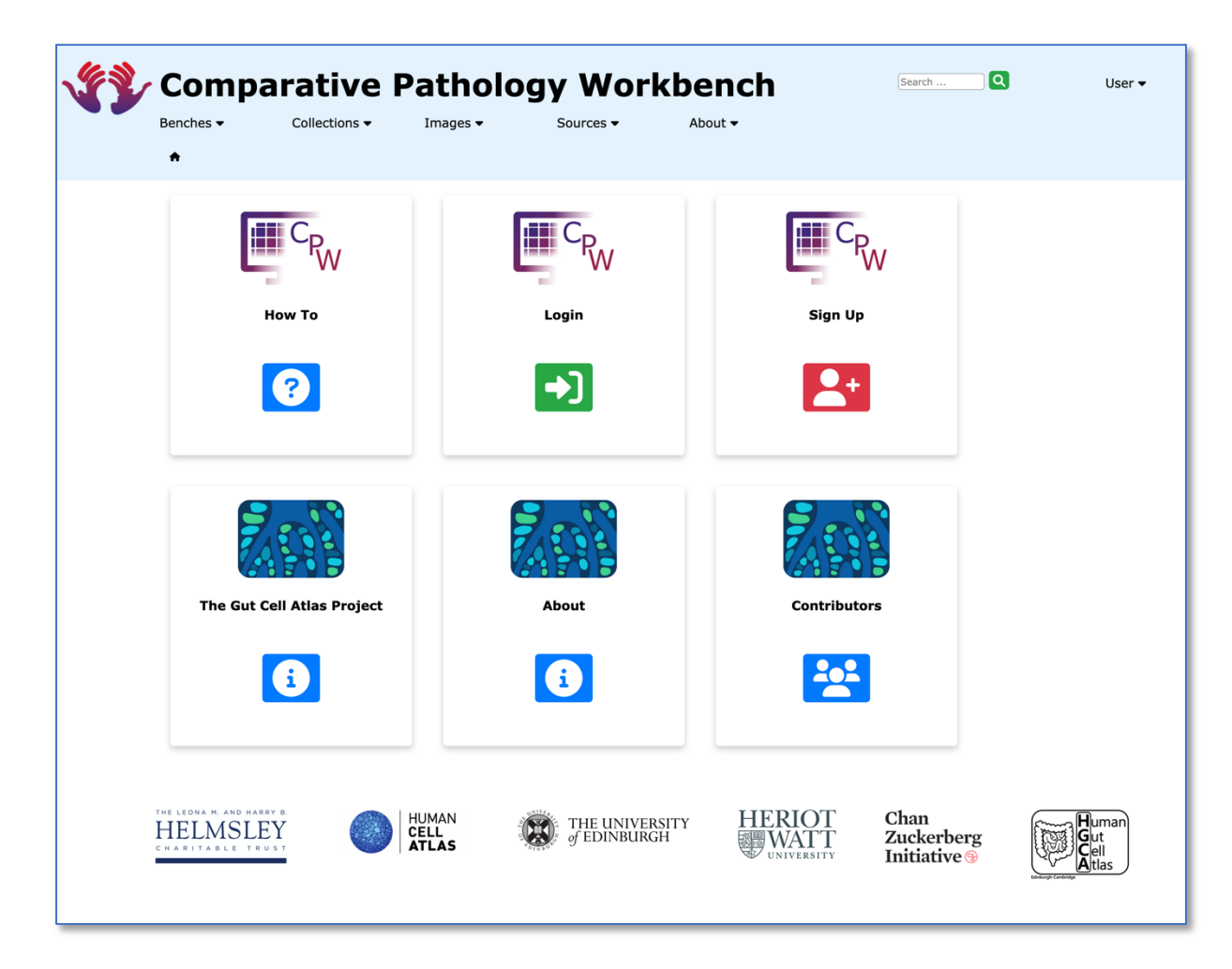

Figure 3 – The CPW Home Page, with a user not logged In

When no user is logged in, the Home page offers the following short cut functions via buttons within 6 "cards":

"How To", "Login", "Register", "About", "Contributors" and "The Centre for Comparative Pathology"

When a User is logged in, the home page offers the following short cut functions via buttons within 6 "cards":

"How To", "Browse", "Logout", "About", "Contributors" and "The Centre for Comparative Pathology".

#### 3.2.1 The Home Page Cards

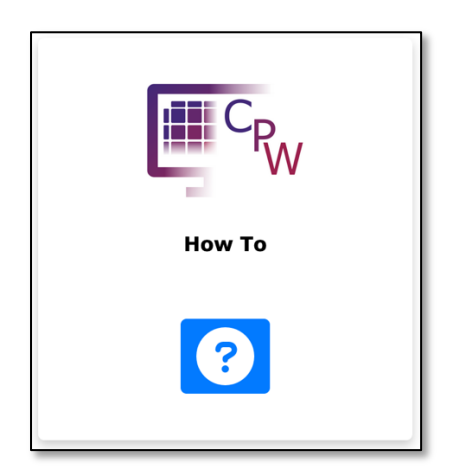

Figure 4 – The CPW Home Page Card – "How To"

Clicking on this is the same as clicking on the "About", "How To" main menu option.

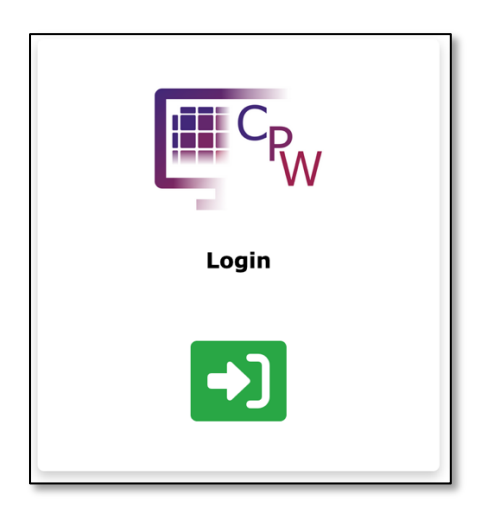

Figure 5 – The CPW Home Page Card – "Login"

Clicking on this is the same as clicking on the "User", "Login" main menu option.

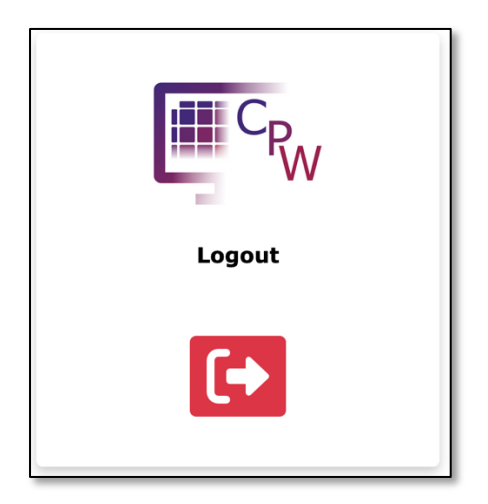

Figure 6 – The CPW Home Page Card – "Logout"

Clicking on this is the same as clicking on the "User", "Logout" main menu option.

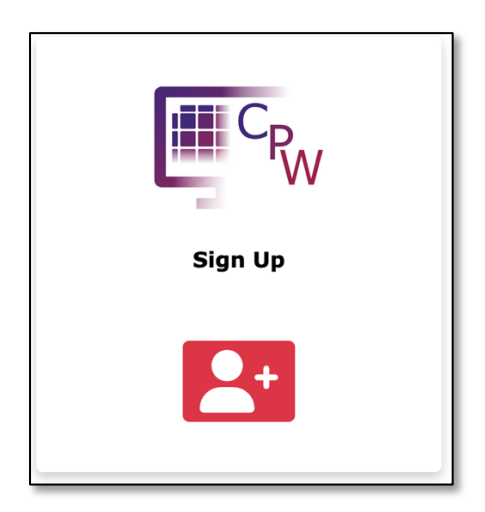

Figure 7 – The CPW Home Page Card – "Sign Up"

Clicking on this is the same as clicking on the "User", "Sign Up" main menu option.

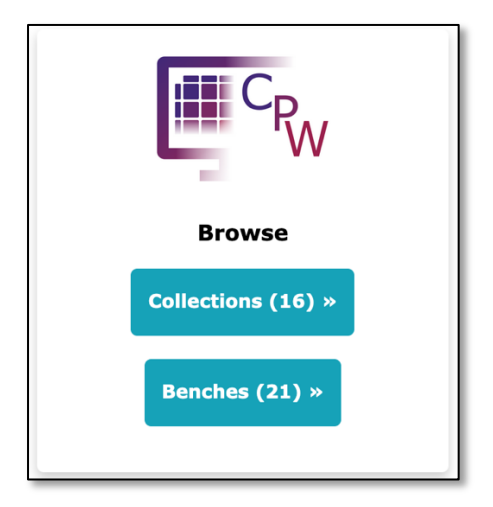

Figure 8 – The CPW Home Page Card – "Browse"

Clicking on "Collections" is the same as clicking on the "Collections" main menu option. Clicking on "Benches" is the same as clicking on the "Benches" main menu option.

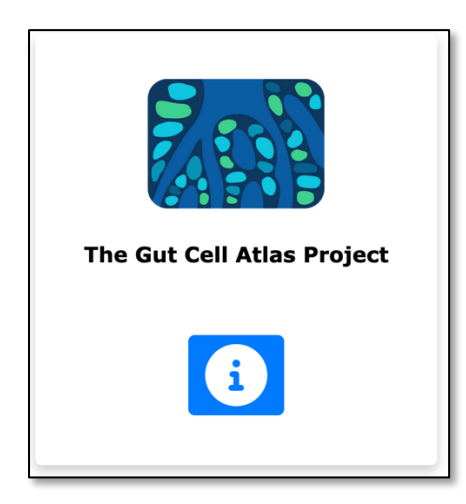

Figure 9 - The CPW Home Page Card – "The Gut Cell Atlas Project"

Clicking on this takes the User to The Gut Cell Atlas Project website.

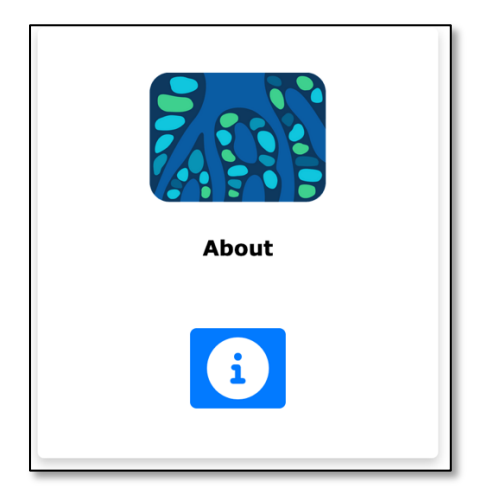

Figure 10 - The CPW Home Page Card – "About"

Clicking on this takes the User to The Gut Cell Atlas Project website, Summary Page.

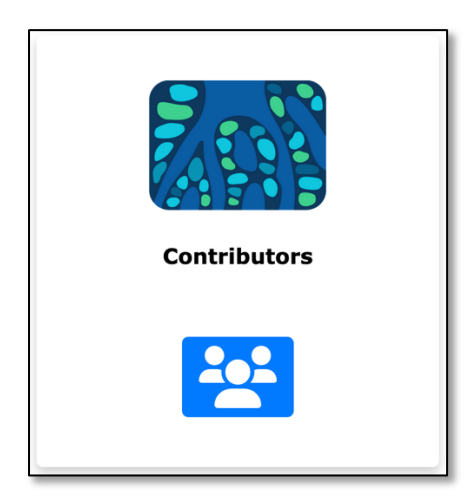

Figure 11 – The CPW Home Page Card – "Contributors"

Clicking on this takes the User to The Gut Cell Atlas Project website, The Team Page.

## **4** Nomenclature

The CPW uses the following terms to describe the components that it can manage and organise:

#### 4.1 Sources

The list of available Sources can be viewed by selecting the "Sources" main menu option within the CPW.

There are 4 types of data source that the CPW can handle:

- 1. OMERO servers,
- 2. WordPress Media Libraries,
- 3. The European Bioinformatics Institute (EBI) Single Cell Atlas (SCA) and
- 4. The CPW itself.

The CPW can be updated to include as many of these types of data source as required.

#### 4.1.1 OMERO Servers

OMERO servers provide a JSON interface that allows the resources that it manages to be exposed, via unique URLs. The CPW uses this interface to provide a set of screens that enable easy navigation through the available resources.

The user of the CPW can drill down through as many available Groups, Projects and Datasets stored on an OMERO server, that the credentials stored with the source definition in the CPW, allows.

The displayed Groups, Projects and Datasets mirror exactly those available on the OMERO server.

The User can upload image files (such as scanned histopathology sections, or photomicrographs of parts of sections, or macroscopic pathology images, or any other relevant image) to OMERO and then view the images, within a Dataset (and their Regions Of Interest (ROIs) if any), for bringing into and further processing by the CPW.

#### 4.1.2 The EBI Single Cell Atlas (SCA)

The EBI Single Cell Atlas (SCA) provides a highly configurable set of URLs that precisely define "tSNE" and "UMAP" charts that it can provide to the User.

The CPW can store charts downloaded from these URLs as images locally. The User can select these images for further processing by the CPW.

#### 4.1.3 WordPress Media Libraries

The CPW uses a WordPress server to provide a commentary facility; However, a WordPress server can also be used to store miscellaneous images. The User can select these images for further processing by the CPW.

#### 4.1.4 The CPW itself

Miscellaneous images can also be added to the CPW itself, along with a supporting comment and a URL providing relevant provenance. The User can select these images for further processing by the CPW.

## 4.2 Images

The list of available images can be viewed by selecting the "Images" main menu option within the CPW, and further selecting either the "Current Collection" or "All Images" sub menu options.

The CPW can store any images locally within its system (CPW and EBI SCA server types); as well as storing references to images that are held on other systems. These references are to images held on the 2 types of system mentioned previously (OMERO servers, and WordPress Servers).

The following figures show examples of images referenced in the CPW from the various types of Image source:

- Figure 12 shows an Image referenced from an OMERO Server;
- Figure 13 shows ann ROI from an Image referenced from an OMERO server;
- Figure 14 shows a t-SNE chart showing gene expression patterns held on a WordPress Server;
- Figure 15 shows a t-SNE Chart downloaded from a URL from the EBI SCA;
- And finally, Figure 16 shows an annotated image generated using QuPath, stored locally on the CPW itself.

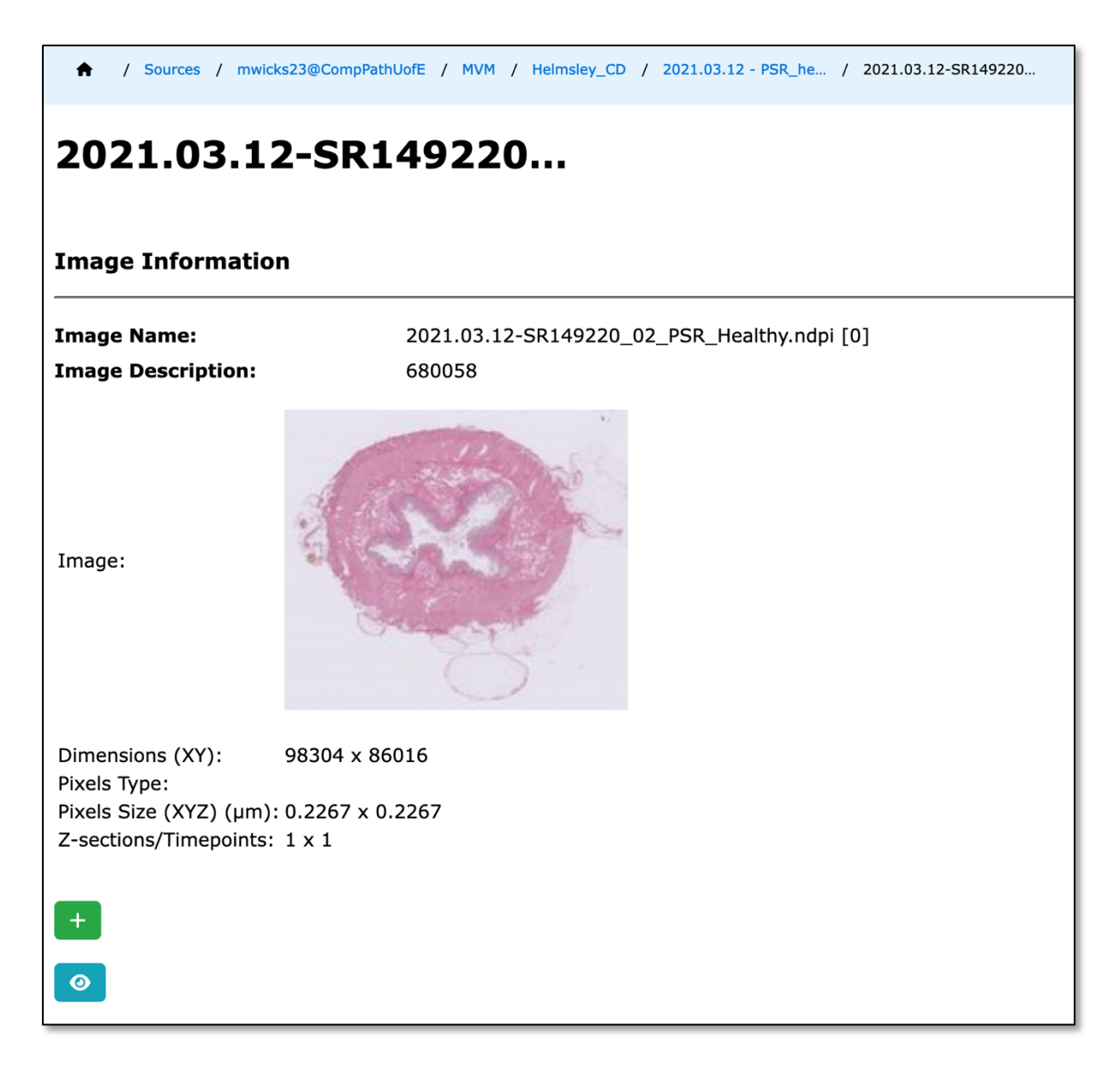

Figure 12 – An Image referenced from an OMERO Server

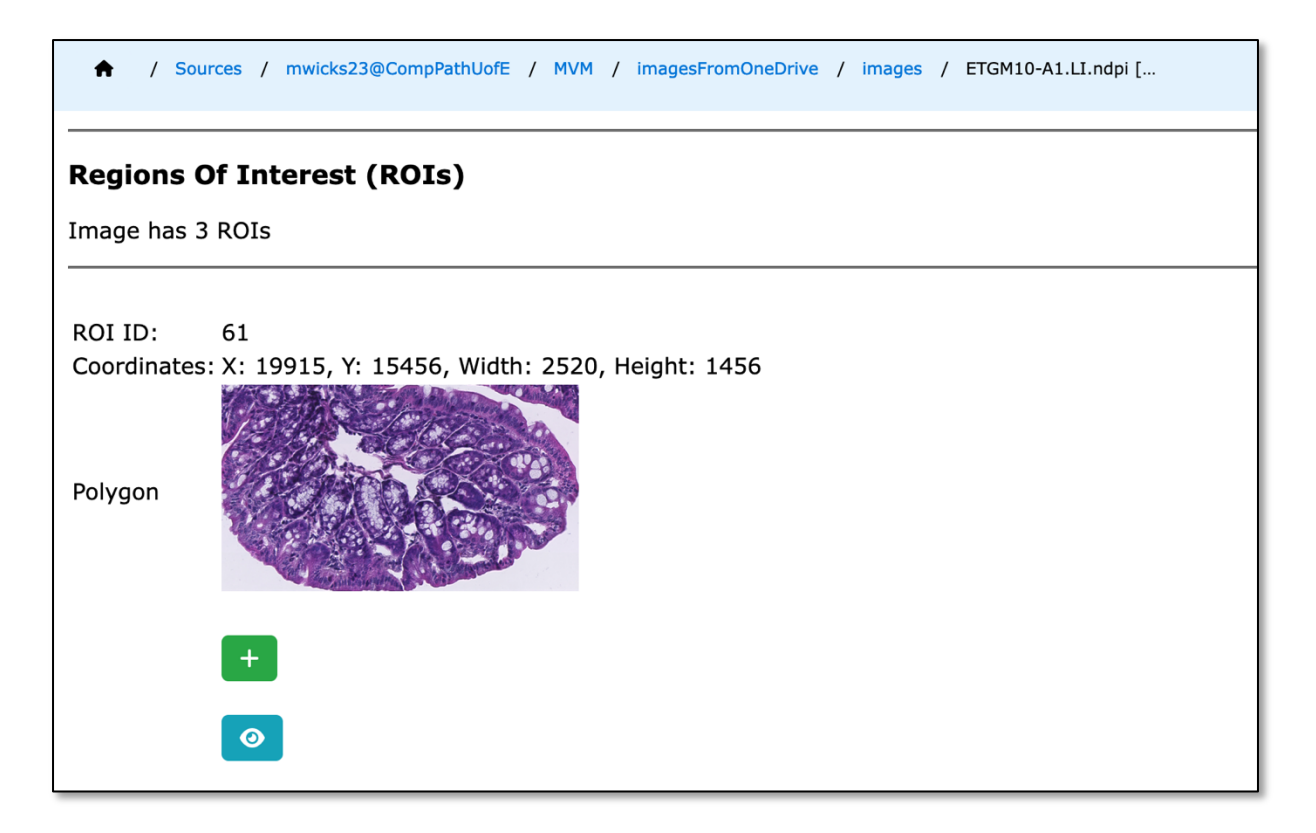

Figure 13 – An ROI from an Image referenced from an OMERO server

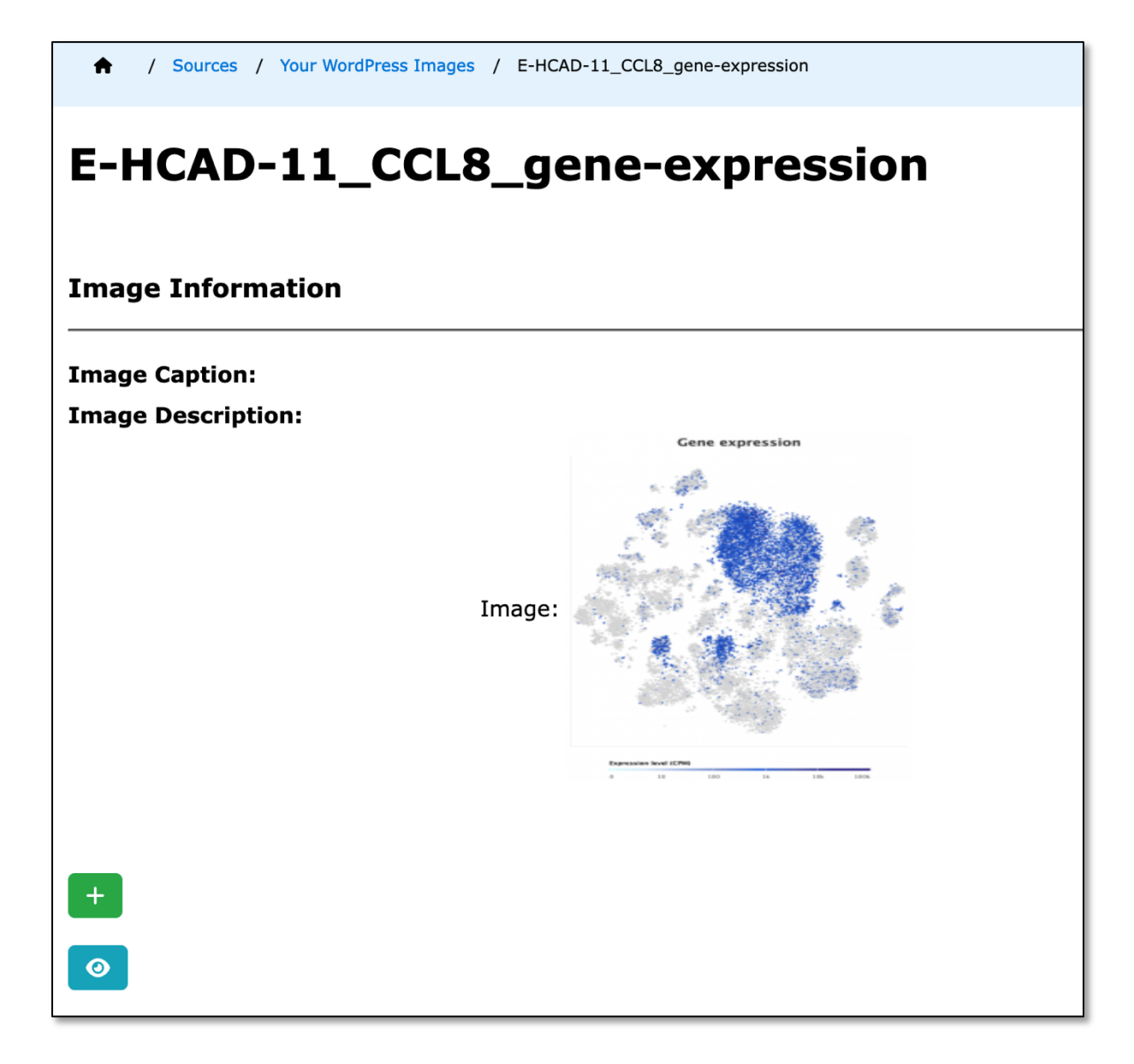

Figure 14 – A t-SNE image showing gene expression patterns held on a WordPress Server

| ♠ / Sources / EB           | I Single Cell Atlas /                                          |
|----------------------------|----------------------------------------------------------------|
| Chart: 20                  | 220803-10:12:41.564 E-HCAD-11 TSNE 20 11 NoGene                |
| Experiment:<br>Chart Name: | E-HCAD-11<br>20220803-10:12:41.564 E-HCAD-11 TSNE 20 11 NoGene |
| Image:                     |                                                                |
| Plot Type:                 | TSNE                                                           |
| Perplexity:                | 20                                                             |
| Cluster By:                | 11                                                             |
| Gene:                      | None                                                           |
| Comment:                   | Cluster Chart for experiment E-HCAD-11 from the EBI SCEA       |

Figure 15 – A t-SNE Chart downloaded from a URL from the EBI SCA.

| / Sources / THIS Comparative Part | thology Workbench /                                           |
|-----------------------------------|---------------------------------------------------------------|
| Image:<br>20220927-13:19          | 9:25.772_SR149216_Healthy_annotated.tif.jpeg                  |
| Image Information                 |                                                               |
| Image Name:                       | 20220927-13:19:25.772_SR149216_Healthy_annotated.tif.jpeg     |
| Comment:                          | An Annotated Image from Qupath                                |
| Source:                           | https://omero-czi-cpw.mvm.ed.ac.uk/webclient/?show=image-8390 |
| +                                 |                                                               |
| <b>0</b>                          |                                                               |

Figure 16 – An annotated image generated using QuPath, stored locally on the CPW itself.

When the user of the CPW has found an image of interest, the image must be added to a Collection before it can be added to a Bench

## 4.3 Collections

The list of available Collections can be viewed by selecting the "Collections" main menu option within the CPW.

| Search th<br>Title:<br>Search | e list of Collect | Description:               | Owner:   |       | v Auth    | ority: P | aginate by: 10 v |  |
|-------------------------------|-------------------|----------------------------|----------|-------|-----------|----------|------------------|--|
| Action                        | Collection Id     | ▲ Title                    | Images   | Owner | Authority |          |                  |  |
| ≡                             | 000003            | GUEST Default Collection   |          | 5     | guest     | VIEWER   |                  |  |
|                               | 000004            | Default Collection         |          | 9     | rbaldock  | VIEWER   |                  |  |
|                               | 000011            | Normal and Crohns Examples |          | 9     | mwicks23  | OWNER    |                  |  |
|                               | 000014            | EBI SCA Collection         |          | 2     | mwicks23  | OWNER    |                  |  |
|                               | 000016            | A Simple Collection        |          | 9     | mwicks23  | OWNER    |                  |  |
|                               | 000022            | Test Collection            |          | 2     | mwicks23  | OWNER    |                  |  |
|                               | 000023            | Default Collection         |          | 0     | mwicks23  | OWNER    |                  |  |
| + Add                         | I                 |                            | 15178 g. |       |           | LIEDIOT  | Chan             |  |

Figure 17 – The Collection List Page

The Collections List page provide full search facilities for the users' collections, as well as the pagination amount.

A Collection is a set of images that the user has gathered together in a single, named group; a collection can hold references to images from many different sources.

Initially, a new user has NO collections, and must create one to start collecting images. Each collection must have a name and description. A collection can be marked as "Active". Setting the active collection can be done on both the "List Collections" and "View Collections" pages. The Active Collection on the "List Collections" page is indicated by the red background, underneath the relevant collection.

The Active Collection is the collection that houses any images that are selected and saved by the User from browsing the Image Sources.

When browsing images from the sources available to the CPW, the user is offered the chance to add that image to a Collection; images are always added to the users Active Collection.

The images in collections can then be used by the User to populate a Bench.

| s (Owned By mwicks23)<br>Server<br>mwicks23@CompPathUofE<br>( omero-czi-cpw.mvm.ed.ac.uk ) | Image                                             | Collection<br>"EBI SCA Collection"<br>(Owned By mwicks23)                                              | Bench                                                                         |
|--------------------------------------------------------------------------------------------|---------------------------------------------------|----------------------------------------------------------------------------------------------------|-------------------------------------------------------------------------------|
| mwicks23@CompPathUofE<br>( omero-czi-cpw.mvm.ed.ac.uk )                                    | (ARD)                                             | "EBI SCA Collection"<br>(Owned By mwicks23)                                                            | "Ileum Normal and Crohns"<br>(Quand By muister)?                              |
|                                                                                            |                                                   | "A Simple Collection"     (Owned By mwicks23)     "Oormal and Crohns Examples"     (Owned By mwicks23) | (Jwned by mwicks23)                                                           |
| EBI Single Cell Atlas<br>( www.ebi.ac.uk/gxa/sc )                                          |                                                   | <ul> <li>"EBI SCA Collection"<br/>(Owned By mwicks23)</li> </ul>                                       | <ul> <li>"Test for Micheal 25/1/2022"</li> <li>(Owned By rbaldock)</li> </ul> |
|                                                                                            | EBI Single Cell Atlas<br>( www.ebi.ac.uk/gxa/sc ) | EBI Single Cell Atlas<br>(www.ebi.ac.uk/gxa/sc)                                                        | EBI Single Cell Atlas<br>(www.ebi.ac.uk/gxa/sc)                               |

Figure 18 – An example of a Collection with some images

If the collection being viewed is not the Active Collection, then a Red Bell button is shown to allow the user to active this collection.

| <b>\$\$</b> | Benches (5)                                               | Collections (7) Images (25<br>/ Collection 000014 / Images | logy Work<br>) → Sources (7) | bench<br>About • | Search Q                                                                                                    | mwicks23 ▼<br>←Previous / →Next                                          |
|-------------|-----------------------------------------------------------|------------------------------------------------------------|------------------------------|------------------|----------------------------------------------------------------------------------------------------|--------------------------------------------------------------------------|
|             | Collection                                                | 0000014, "EBI<br>Images (Owned By mwicks23)                | SCA Collecti                 | on"              |                                                                                                    |                                                                          |
|             | Action                                                    | ROI Serv                                                   | er                           | Image            | Collection                                                                                                    | Bench                                                                    |
|             | 1                                                         | mwicks23@CompPati<br>( omero-czi-срw.mvn                   | NUOFE<br>n.ed.ac.uk )        |                  | BI SCA Collection"<br>Wined By mwicks23)<br>A Simple Collection"<br>Dwned By mwicks23)<br>Jornal and Crohns Examples"<br>Dwned By mwicks23) | <ul> <li>"Ileum Normal and Crohns"<br/>(Owned By mwicks23)</li> </ul>    |
|             |                                                           | EBI Single Cell Atlas<br>( www.ebi.ac.uk/gxa/              | 'sc)                         |                  | :BI SCA Collection"<br>Jwned By mwicks23)                                                                                                   | <ul> <li>"Test for Micheal 25/1/2022"<br/>(Owned By rbaldock)</li> </ul> |
|             | THE LEONA M. AND HARRY B.<br>HELMSLEY<br>CHARITABLE TRUST |                                                            | இன் THE UNIV<br>ர EDINBUI    | HERIOT<br>AGH    | Chan<br>Zuckerberg<br>Initiative⊛                                                                                                    | Human<br>Gut<br>Cell<br>Atlas                                            |

Figure 19 – An Active Collection

When viewing an Active Collection, the Heading is shown with a Red background banner.

The collection is displayed on the left-hand side of the Bench page, thus:

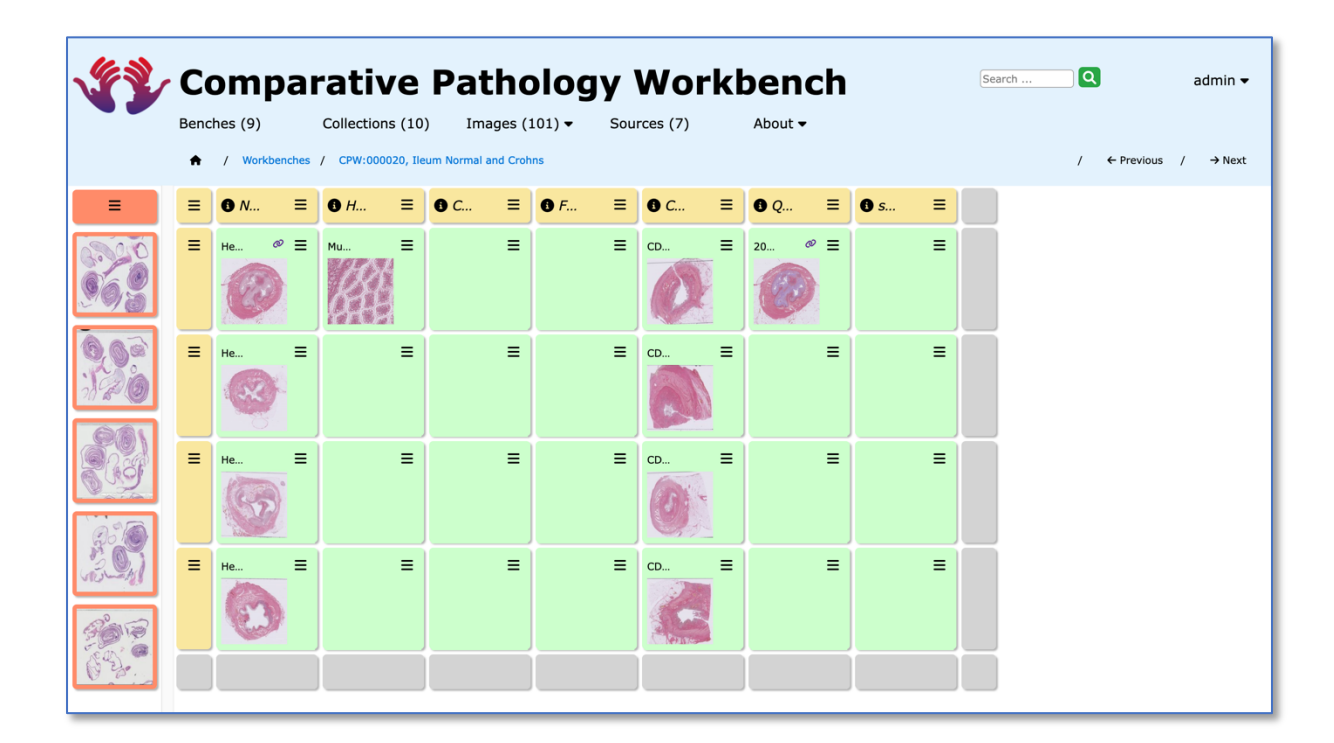

Figure 20 –a Collection displayed on the Bench Page

#### 4.4 Benches

The list of available Benches can be viewed by selecting the "Benches" main menu option within the CPW.

| Benches Search the list of Benches |                                                  |                                   |                              |                                  |                 |              |
|------------------------------------|--------------------------------------------------|-----------------------------------|------------------------------|----------------------------------|-----------------|--------------|
| Title:                             | Descript                                         | ion:                              | Owner:                       |                                  | ~ Authority:    | YPaginate by |
| Created before:                    | Created a                                        | fter:                             | Modified befor               | re:                              | Modified after: |              |
| Search Clear                       |                                                  |                                   |                              |                                  |                 |              |
| Action Ber                         | ich Id 🔺 🛛 Title                                 | Created Or                        | n Updated On                 | Owner Authority                  |                 |              |
| E CPW:0                            | 00016 Test bench for sha                         | ring 2020/09/15                   | 2022/09/08 r                 | baldock VIEWER                   |                 |              |
| E CPW:0                            | 00020 Ileum Normal and                           | Crohns 2021/05/17                 | 2022/11/15 n                 | nwicks23 OWNER                   |                 |              |
| ■ CPW:00                           | 00025 Test for Micheal 2<br>00030 CPW Manuscript | 5/1/2022 2022/01/25<br>2022/09/28 | 2022/02/22 r<br>2022/10/28 n | baldock EDITOR<br>nglinka EDITOR |                 |              |
|                                    |                                                  |                                   |                              |                                  |                 |              |
| + Add                              |                                                  |                                   |                              |                                  |                 |              |
|                                    |                                                  |                                   |                              |                                  |                 |              |
|                                    |                                                  |                                   |                              |                                  |                 |              |

Figure 21 – The Benches List Page

As described previously, a Bench is a grid of cells, which can house references to images; the Bench has a user definable title and description.

On the creation of a Bench, the User may specify the initial number of rows and columns (between 1 to 10)

More Rows and Columns can be added later; the size of the cells in the grid is specified when the Bench is created, but can also be amended later as the User sees fit.

The row and column headers in the Bench can be given titles and descriptions, as the user requires. Benches can be increased or decreased in size by adding or removing rows and columns of cells.

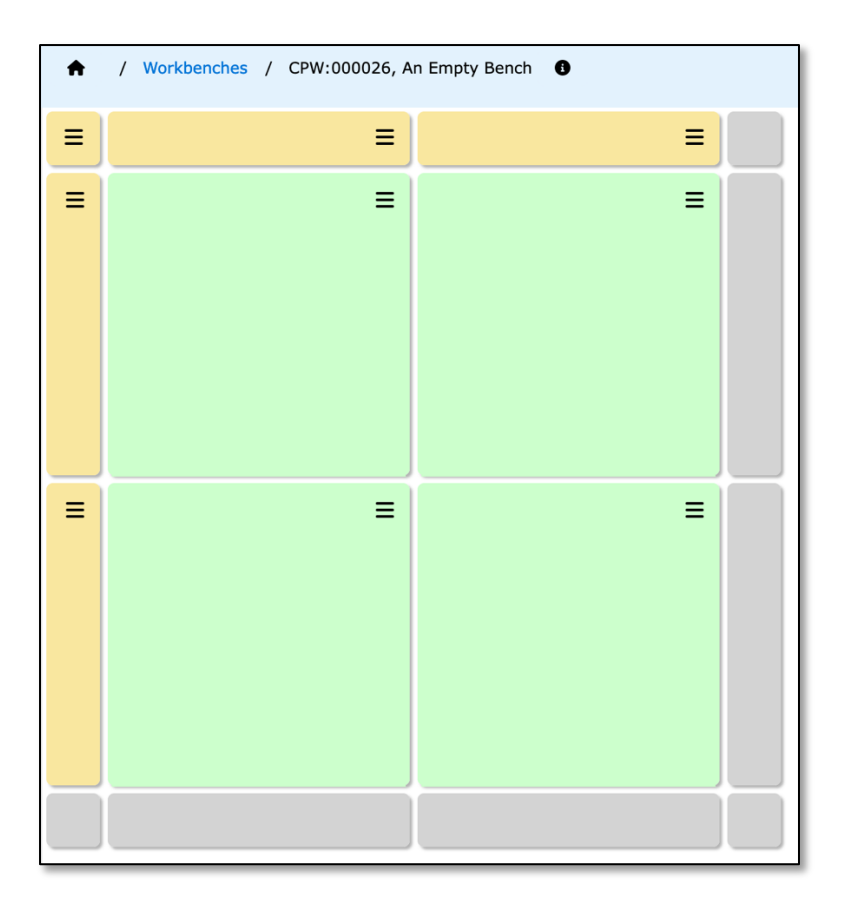

Figure 22 – An Empty Bench

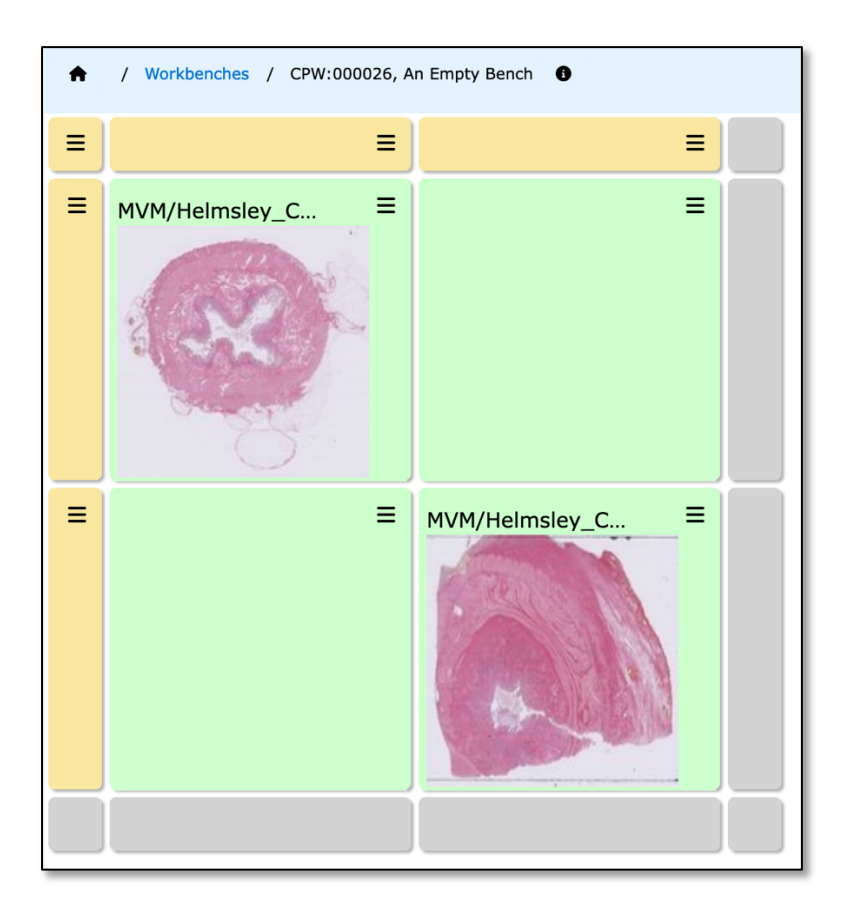

Figure 23 – A Bench with images

## 5 Tasks

There are a number of typical tasks that a User will want to achieve with the CPW:

#### 5.1 Registering as a new User

On the Home page, the User can click on the red "Registration" button to register as a new user of the CPW. The User can then fill in the form and press "Sign Up", with the registration confirmed by email.

The User of the CPW will also need to register on the Comparative Pathology WordPress site to ensure use of the full functionality of the Workbench. The CPW Administrator will provide instructions for the User to do this.

The User of the CPW must contact the CPW administrator for further instructions.

## 5.2 Logging into the CPW

From the Home page, the User must click on green "Login" button to login into the CPW.

## 5.3 Creating a Collection

From the Home page, the User must first click on the "Collections" main menu item to display the List Collections page.

| Coll<br>Search t<br>Title: | ections      | tions Description:         | Owner: | ~ Auth          | nority: ~ | Paginate by: 10 ~ |  |
|----------------------------|--------------|----------------------------|--------|-----------------|-----------|-------------------|--|
| Search                     | Clear        |                            |        |                 |           |                   |  |
| Action                     | Collection I | d 🔺 🛛 Title                | Images | Owner Authority | 3         |                   |  |
|                            | 000003       | GUEST Default Collection   | 5      | guest           | VIEWER    |                   |  |
|                            | 000004       | Default Collection         | 9      | rbaldock        | VIEWER    |                   |  |
| Ξ                          | 000011       | Normal and Crohns Examples | 9      | mwicks23        | OWNER     |                   |  |
| ≡                          | 000014       | EBI SCA Collection         | 2      | mwicks23        | OWNER     |                   |  |
|                            | 000016       | A Simple Collection        | 9      | mwicks23        | OWNER     |                   |  |
|                            | 000022       | Test Collection            | 2      | mwicks23        | OWNER     |                   |  |
| ≡                          | 000023       | Default Collection         | 0      | mwicks23        | OWNER     |                   |  |
| + Add                      |              |                            |        |                 |           |                   |  |
|                            |              |                            |        |                 |           |                   |  |

Figure 24 – the Collection List page

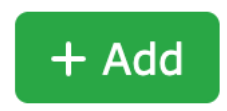

Before the User can collect images to populate a Bench with, a Collection must be created, by pressing the green "Plus" icon on the List Collections page.

| Create a Collection |       | ×      |
|---------------------|-------|--------|
| Title:              |       |        |
|                     |       |        |
| Description:        |       |        |
|                     |       |        |
|                     |       |        |
|                     |       |        |
|                     |       |        |
|                     |       |        |
|                     | Court | Canaal |
|                     | Save  | Cancel |

Figure 25 – the Collection Add pop-up

The User must supply a title and description for the Collection.

The List Collections page provides a search facility for the User to list Collections, depending on the following criteria:

- Title
  - $\circ$   $\,$  The Title of the Collection contains the supplied sting in the matching text box.
- Description
  - $\circ$   $\,$  The Description of the Collection contains the supplied sting in the matching text box.
- Owner
  - $\circ$   $\;$  The Owner of the Collection is chosen from the list of available users.
- Authority

- The Authority assigned to the User over the Collection is chosen from the list of available authorities ("VIEWER" only).
- Paginate By
  - The Number of Collections to be displayed per Page
    - Use this without any of the other parameters to alter the pagination of the Collection list.

The Pagination amount for the List Collections page can also be controlled here, as well as providing controls for page selection:

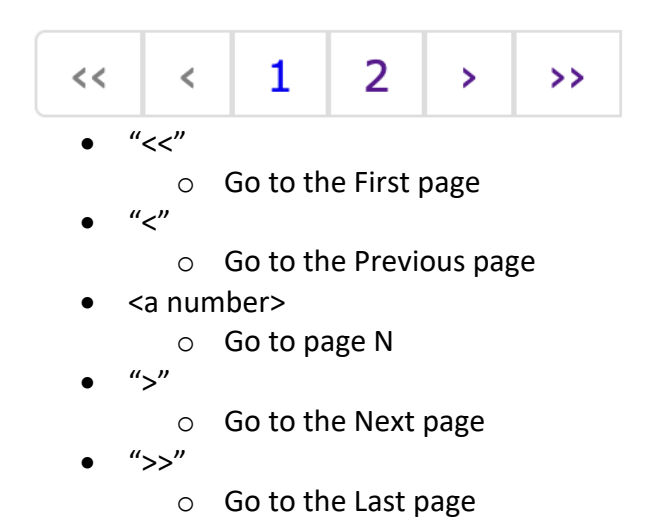

Each Collection has an associated menu accessed by clicking on the green "hamburger" icon:

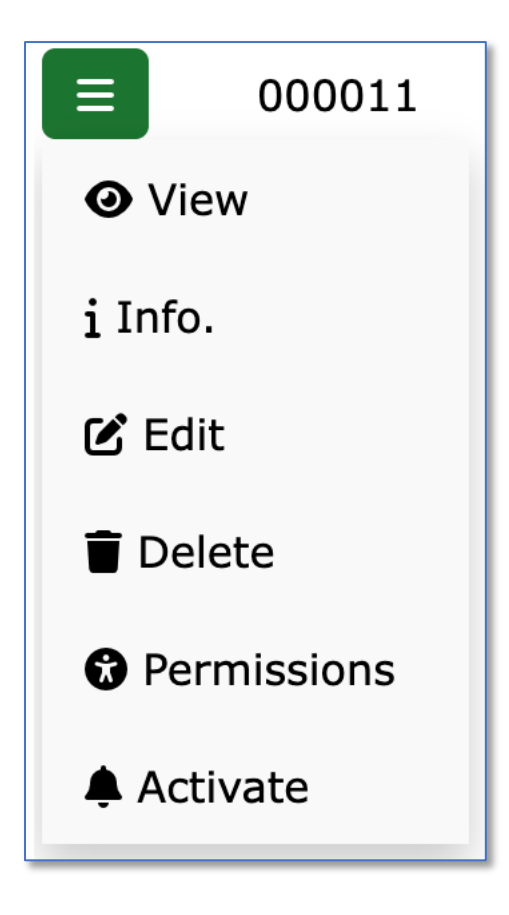

Figure 26 - The Collection Menu

Here the user can do the following:

- View the Collection
- View the Collection Details ("Info.")
- Edit the Collection Details
- Delete the Collection
- View the Permissions for the Collection
- Activate the Collection to make it the user's Active Collection

A Collection can be viewed using the "View" menu option:

| Compai<br>Benches (4)                                    | Collections (6)          | Images (25)                            | Workbench                      | Search Q                                                                                                    | mwicks23 ▼                                                            |
|----------------------------------------------------------|--------------------------|----------------------------------------|--------------------------------|----------------------------------------------------------------------------------------------------|-----------------------------------------------------------------------|
| / List Collections                                       | / Collection 000011 / Ir | nages                                  |                                | /                                                                                                    | ← Previous / → Next                                                   |
| Action                                                   | ROI                      | Server                                 | Image                          | Collection                                                                                                    | Bench                                                                 |
|                                                          | mwicks2<br>( omero-      | 3@CompPathUofE<br>czi-cpw.mvm.ed.ac.uk |                                | <ul> <li>"A Simple Collection"<br/>(Owned By mwicks23)</li> <li>"Normal and Crohns Examples"<br/>(Owned By mwicks23)</li> <li>"Test Collection"<br/>(Owned By mwicks23)</li> </ul>         | O "Ileum Normal and Crohns"<br>(Owned By mwicks23)                    |
|                                                          | mwicks2:<br>( omero-     | 3@CompPathUofE<br>czi-cpw.mvm.ed.ac.uk |                                | <ul> <li>A Simple Collection"<br/>(Owned By mwicks23)</li> <li>"Normal and Crohns Examples"<br/>(Owned By mwicks23)</li> <li>"Test Collection"<br/>(Owned By mwicks23)</li> </ul>          | <ul> <li>"Ileum Normal and Crohns"<br/>(Owned By mwicks23)</li> </ul> |
|                                                          | mwicks2:<br>( omero-     | 3@CompPathUofE<br>czl-cpw.mvm.ed.ac.uk |                                | <ul> <li>"EBI SCA Collection"<br/>(Owned By mwicks23)</li> <li>"A Simple Collection"<br/>(Owned By mwicks23)</li> <li>"Normal and Crohns Examples"</li> <li>(Owned By mwicks23)</li> </ul> | "Ileum Normal and Crohns"     (Owned By mwicks23)                     |
| THE LEONA M. AND HARRY B<br>HELMSLEY<br>CHARITABLE TRUST |                          | HUMAN<br>CELL<br>ATLAS                 | THE UNIVERSITY<br>of EDINBURGH | HERIOT Chan<br>WAIT Zuckerberg<br>Initiative &                                                                                                    | Human<br>Heut<br>Cell<br>Atlas                                        |

Figure 27 – A typical Collection

## 5.4 Finding Images & Adding Images to a Collection

From the Home page, the User must first click on the "Source" main menu option.

| Search t  |                  |                            |                                   |                      |  |
|-----------|------------------|----------------------------|-----------------------------------|----------------------|--|
| Url strin | ıg:              |                            |                                   |                      |  |
| Action    | 0 Owner          | Name                       | URL                               | Туре                 |  |
|           | admin Your Word  | Press Images               | workbench-czi-cpw.mvm.ed.ac.uk    | /wordpress WORDPRESS |  |
|           | admin public@ID  | R                          | idr.openmicroscopy.org            | OMERO_5.4.7          |  |
|           | admin mwicks230  | @CompPathUofE              | omero-czi-cpw.mvm.ed.ac.uk        | OMERO_5.4.7          |  |
|           | admin public_use | er@CompPathUofE            | omero-czi-cpw.mvm.ed.ac.uk        | OMERO_5.4.7          |  |
|           | admin CPW - CZI  | OMERO server               | omero-czi-cpw.mvm.ed.ac.uk        | OMERO_5.4.7          |  |
|           | admin EBI Single | Cell Atlas                 | www.ebi.ac.uk/gxa/sc              | EBI_SCA              |  |
|           | admin THIS Com   | parative Pathology Workben | ch workbench-czi-cpw.mvm.ed.ac.uk | :/highcharts CPW     |  |
| + Add     |                  |                            |                                   |                      |  |
|           |                  |                            |                                   |                      |  |

Figure 28 – the Source List Page

A list of sources is presented to the User, and clicking on the green "hamburger" icon next to a source of interest, shows the Source Menu options:

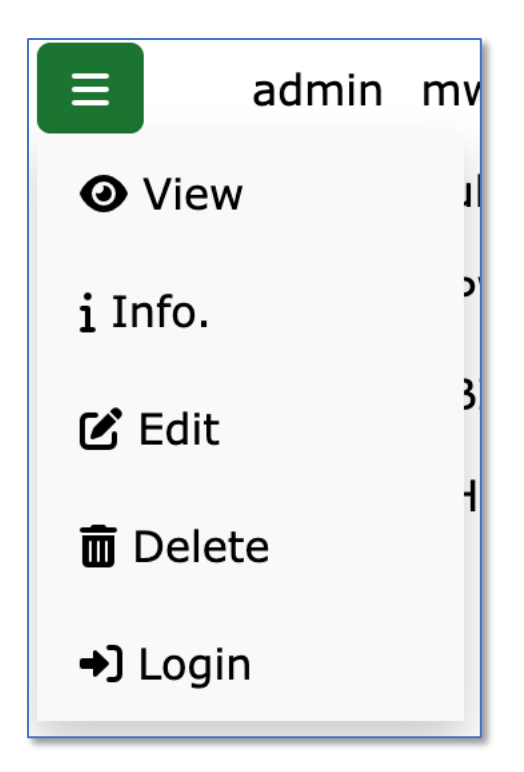

Figure 29 – the Source Menu

Here the user can do the following:

- View the Source.
- View the Source Details ("Info."
- Edit the Source Details.
- Delete the Source (if allowed).
- Login to the Source

Depending on the type of source being browsed, different options are presented to the User.

Some types of Image Source, typically certain OMERO servers, require you to login separately in another tab in the same browser. If the User needs to do this, "Login" option is displayed in the Source dropdown menu. Clicking on this prompts the CPW User to login to this external system, with the browser returning to the originating page in the CPW.

#### 5.4.1 OMERO Images

For an OMERO source type, the User is presented with a list of Groups available on the OMERO server.

- Clicking on a Group, shows the list of available Projects within the selected Group;
- Clicking on the Project, shows the list of available Datasets within the selected Project;

- Clicking on the Dataset shows the list of available Images within the selected Dataset;
- Clicking on the Image shows the Image, its metadata and any Regions Of Interest, if available.
The selected image can be added to the User's active collection, by pressing the green "Plus" button followed by the confirmation pop-up dialogue.

If the Image has Regions of Interest (ROIs), displayed by scrolling down from the image, then these can be added to the User's active collection, by pressing the green "Plus" button followed by the confirmation pop-up dialogue.

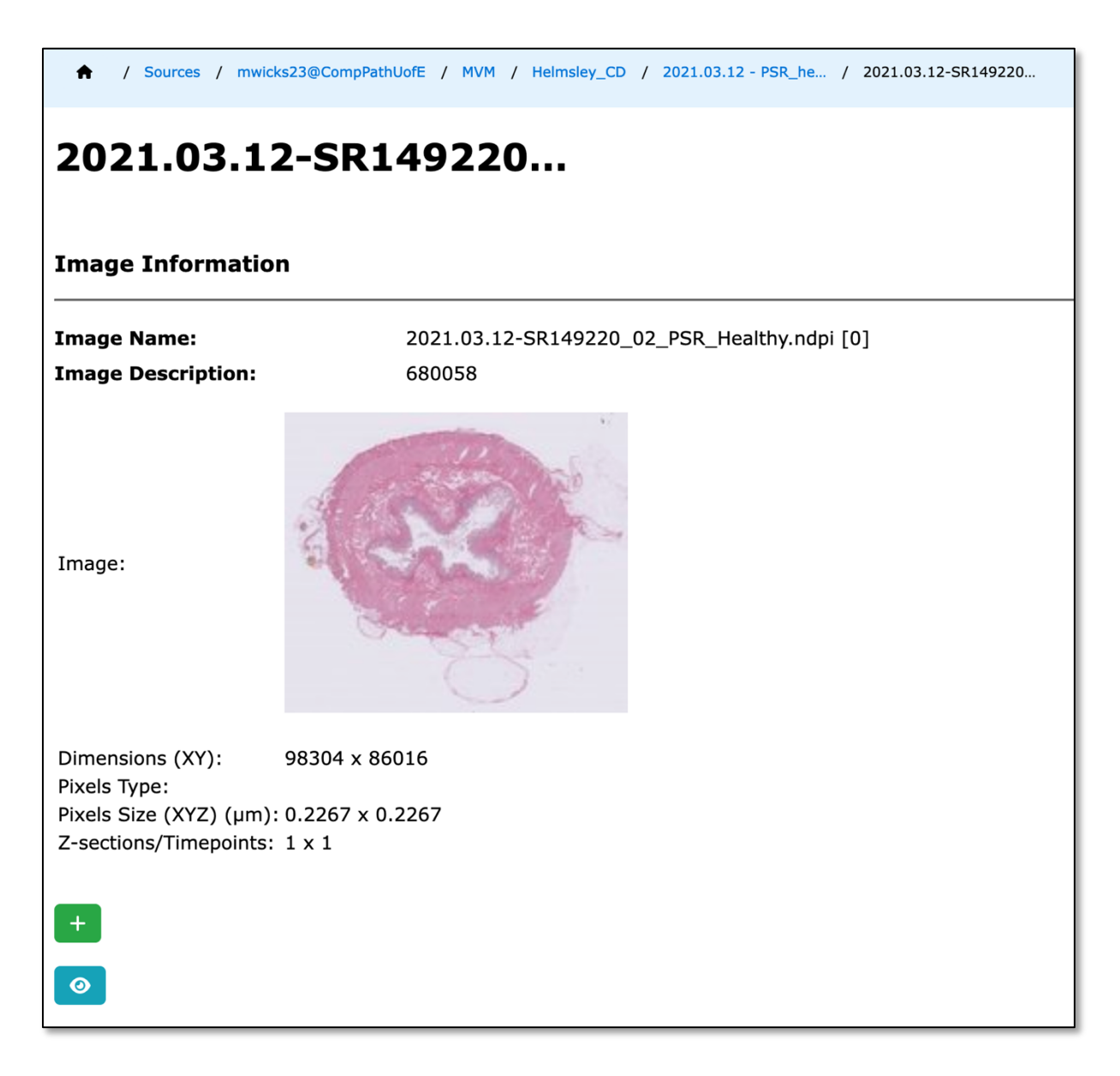

Figure 30 – The Image page

The User can press the grey-blue "Eye" icon which displays the List Collection page; the List Collection page shows all the images in the Active collection.

On the Dataset display page, a single Image can be added to the User's active collection, by pressing the green "Plus" button followed by the confirmation pop-up dialogue.

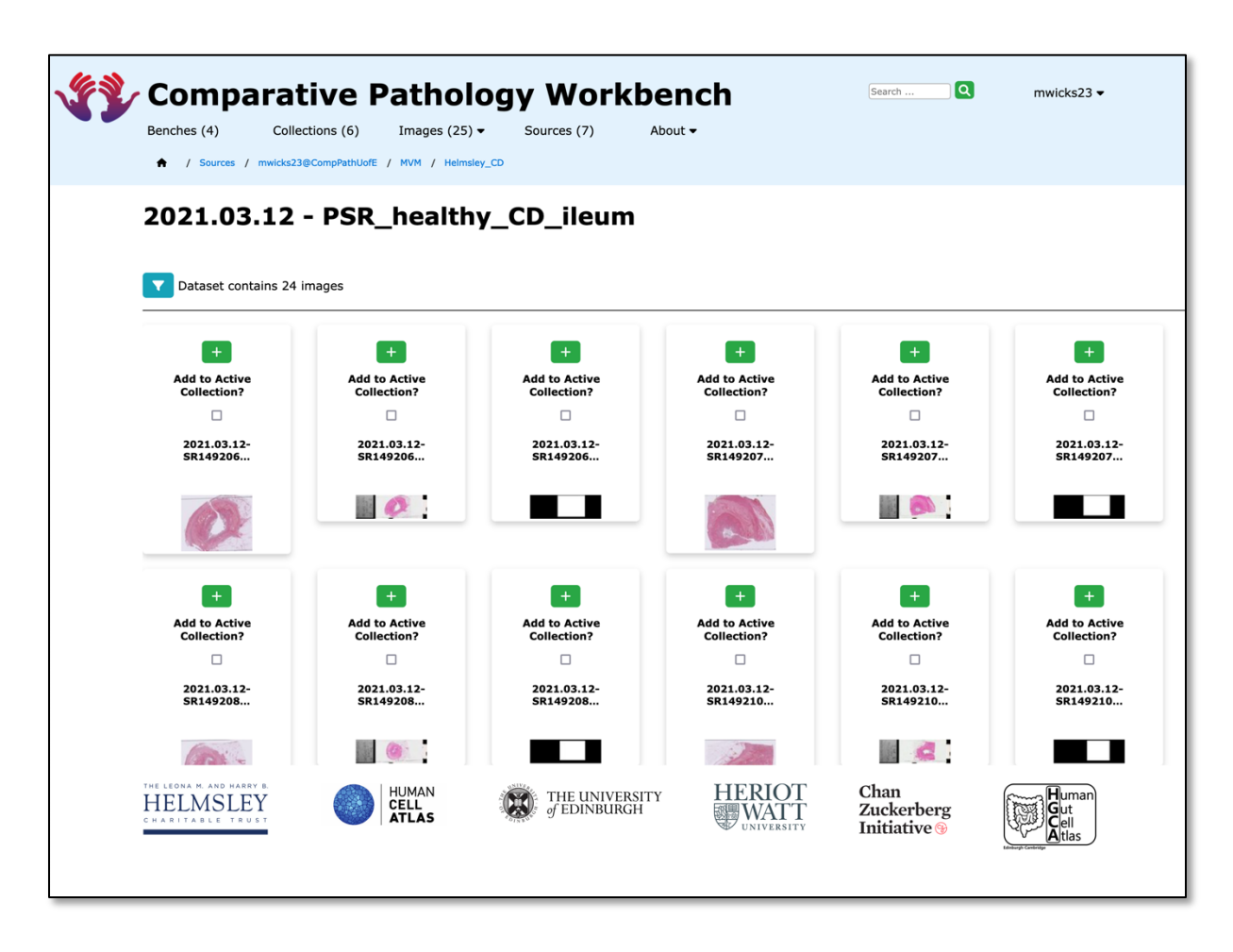

Figure 31 – The Dataset page (unfiltered), Top

Also on the Dataset display page, multiple Images can be selected either by individually checking the green Plus check box associated with the Image, or by pressing the red "Tick" icon at the bottom of the page, to select all the Images in the Dataset followed by pressing the separate green "Plus" icon, also at the bottom of the page.

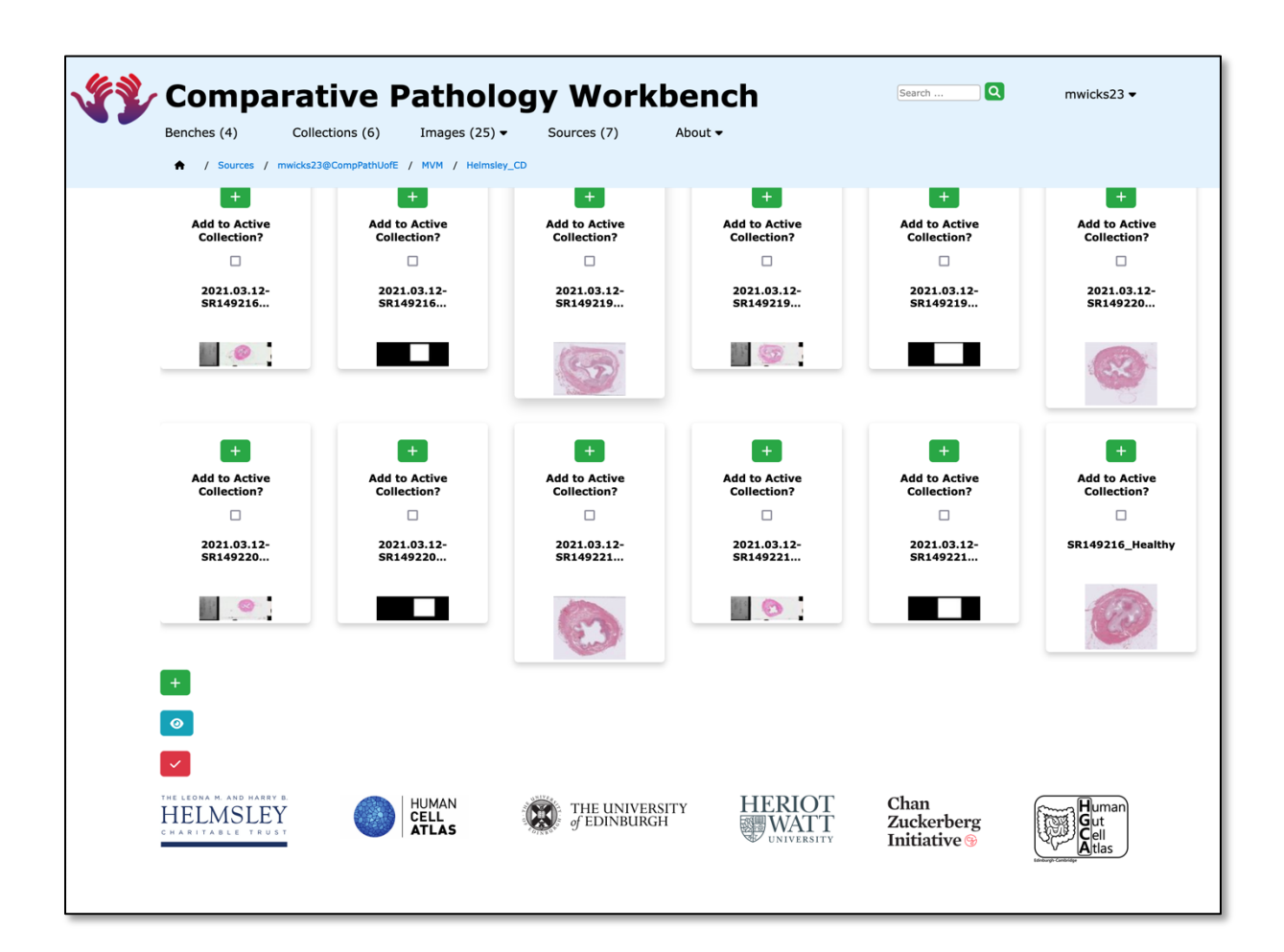

Figure 32 – The Dataset page (unfiltered), Bottom

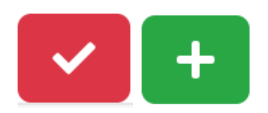

There is no confirmation dialogue with page-wide green Tick option.

The Dataset page can be "filtered" to show only whole slide images, and not the "Macro" and "Macro Mask" images by pressing the "Filter" button; All images can be viewed by pressing the "Unfilter" button.

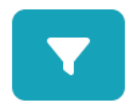

The "Filter Dataset" Button.

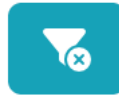

The "Unfilter Dataset" Button.

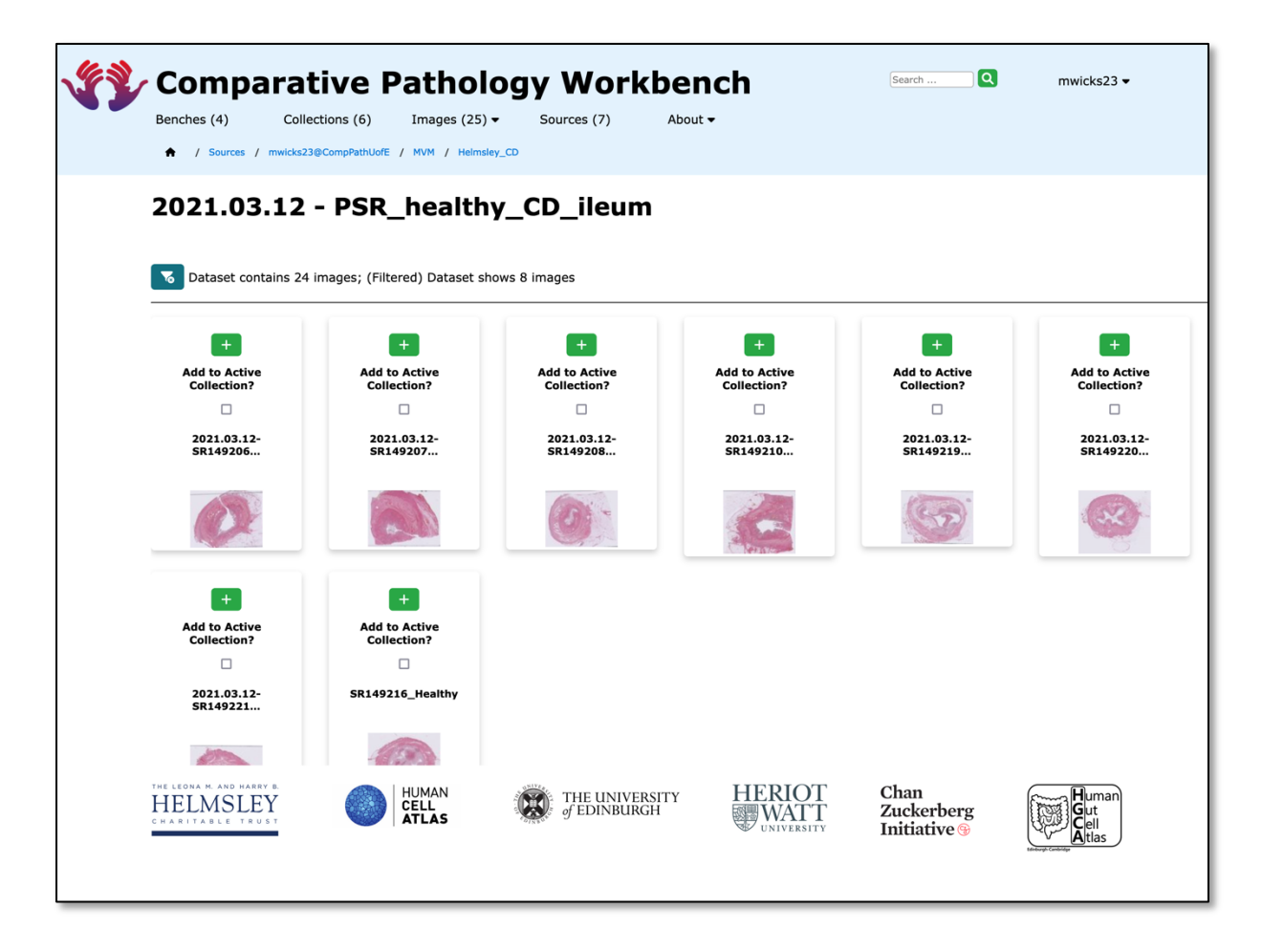

Figure 33 – The Dataset page (filtered), Top

### 5.4.2 EBI SCA Charts

For an EBI SCA source type, the User is presented with a simple input box into which a URL from the EBI SCA must be pasted; along with a Comment box, and a Button to upload the associated chart with.

Pressing the red "Upload" button uploads chart, and this is displayed, together with its associated metadata (reference via the supplied URL).

| ♠ / Sources / EBI Single Cell Atlas      |                                             |  |  |  |  |  |
|------------------------------------------|---------------------------------------------|--|--|--|--|--|
| EBI Single Cell Atlas                    |                                             |  |  |  |  |  |
| Chart Upload                             |                                             |  |  |  |  |  |
| Input a Comment and a URL to upload a Ch | Input a Comment and a URL to upload a Chart |  |  |  |  |  |
|                                          |                                             |  |  |  |  |  |
| Comment:                                 |                                             |  |  |  |  |  |
| Source url:                              |                                             |  |  |  |  |  |
| Location:                                | Browse No file selected.                    |  |  |  |  |  |
| UPLOAD                                   |                                             |  |  |  |  |  |

Figure 34 – The EBI SCA page

| Chart: 20      | Chart: 20220302-16:10:04.366 E-MTAB-8410 TSNE 20 36 NoGene |  |  |  |  |
|----------------|------------------------------------------------------------|--|--|--|--|
| Image Informat | ion                                                        |  |  |  |  |
| Experiment:    | E-MTAB-8410                                                |  |  |  |  |
| Chart Name:    | 20220302-16:10:04.366 E-MTAB-8410 TSNE 20 36 NoGene        |  |  |  |  |
| Image:         | E-MTAB-B41D                                                |  |  |  |  |
| Plot Type:     | TSNE                                                       |  |  |  |  |
| Perplexity:    | 20                                                         |  |  |  |  |
| Cluster By:    | 36                                                         |  |  |  |  |
| Gene:          | None                                                       |  |  |  |  |
|                |                                                            |  |  |  |  |

Figure 35.1 – The EBI SCA Chart page

♠ / Sources / EBI Single Cell Atlas /

| Description:<br>Load Date:<br>Last Update: | Single cell sequencing of colorectal tumors and adjacent non-malignant colon tissue      |
|--------------------------------------------|------------------------------------------------------------------------------------------|
| Load Date:<br>Last Update:                 | 16.07.2020                                                                               |
| Last Update:                               | 16-07-2020                                                                               |
|                                            | 01-09-2020                                                                               |
| Number Of Assays:                          | 60383                                                                                    |
| Number Of Contrasts:                       | None                                                                                     |
| Species:                                   | Homo sapiens                                                                             |
| Kingdom:                                   | animals                                                                                  |
| Technology Type:                           | 10xv2                                                                                    |
| Experimental Factors:                      | sampling site, inferred cell type - authors labels, inferred cell type - ontology labels |
| Project:                                   | None                                                                                     |
|                                            |                                                                                          |
| <b>+</b>                                   |                                                                                          |
| +                                          |                                                                                          |

Figure 35.2 – The EBI SCA Chart page

This chart can be added to the User's active collection, by pressing the green "Plus" button followed by the confirmation pop-up dialogue.

The User can press the grey-green "Eye" icon which displays the List Collection page; the List Collection page shows all the images in the Active collection.

### 5.4.3 WordPress Images

For a WordPress source type, the User is presented with a list of images from the User's WordPress Media Library.

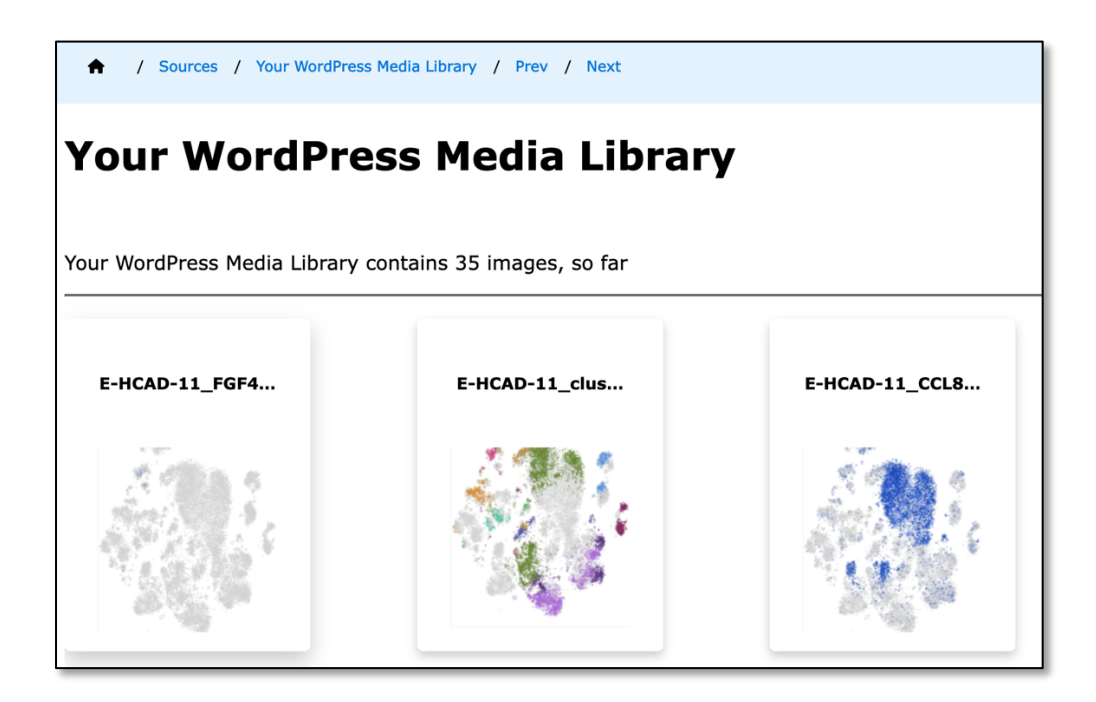

Figure 36 – The WordPress Media Library page

By clicking on an image, the User is presented with the image.

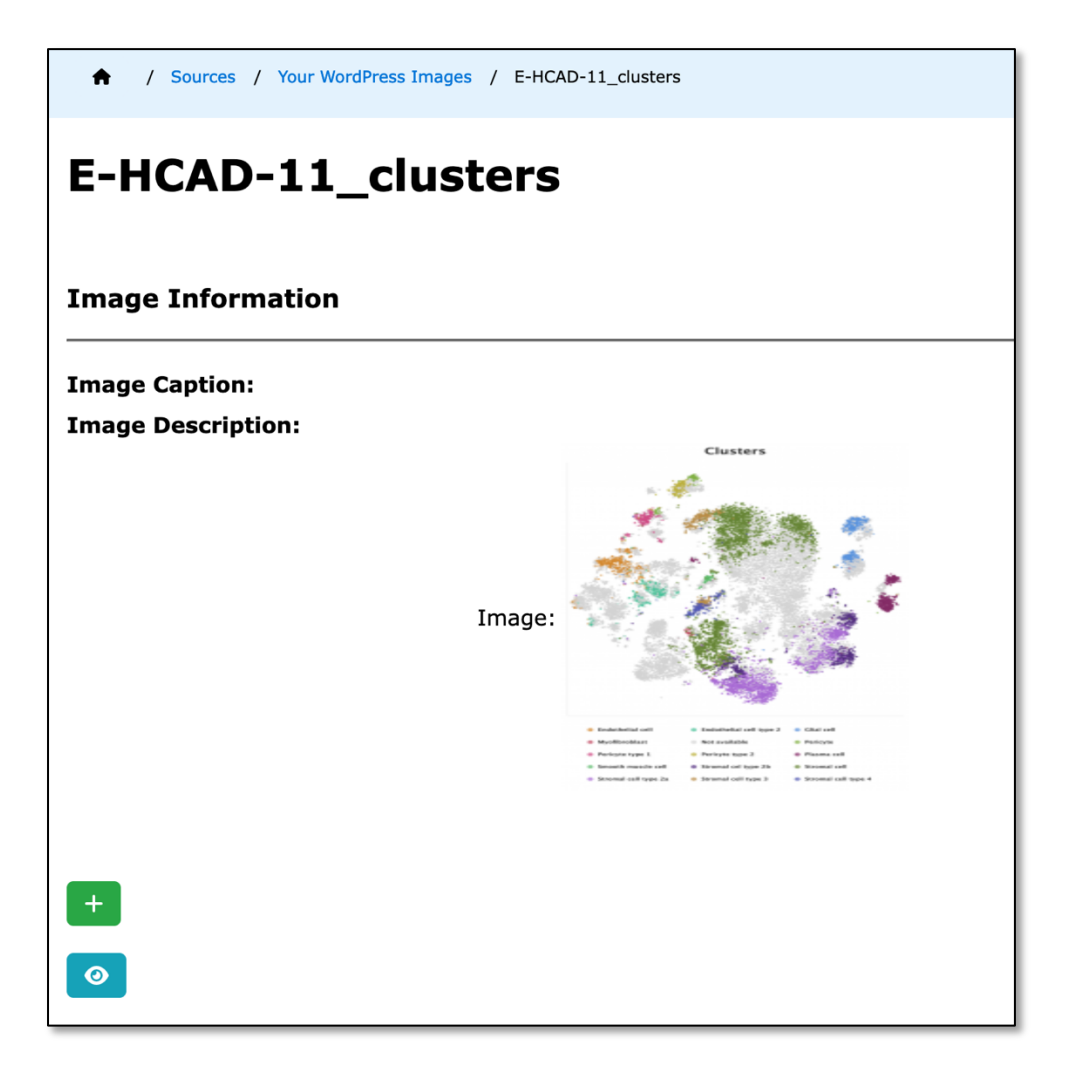

Figure 37 – The WordPress Image page

This image can be added to the User's active collection, by pressing the green "Plus" button followed by the confirmation pop-up dialogue.

On the image page, the User can press the grey-green "Eye" icon which displays the List Collection page, which shows all the images in the Active collection.

#### 5.4.4 CPW Images

For miscellaneous images that come from other source types that are unsupported directly by the CPW, the CPW itself can host images.

The User is presented with a simple input box into which a URL must be pasted; along with a Comment box, and a Button to upload an image with.

| / Sources / THIS Comparative Pathology We | prkbench                 |  |  |  |
|-------------------------------------------|--------------------------|--|--|--|
| THIS Comparative Pathology Workbench      |                          |  |  |  |
| Image Upload                              |                          |  |  |  |
| Input a Comment and a URL to upload an I  | mage                     |  |  |  |
|                                           |                          |  |  |  |
| Comment:                                  |                          |  |  |  |
| Source url:                               |                          |  |  |  |
| Location:                                 | Browse No file selected. |  |  |  |
| UPLOAD                                    |                          |  |  |  |

Figure 38 – The CPW Image Upload Page

Pressing the red "Upload" button uploads the image to the CPW, and it is displayed, together with the comment thus:

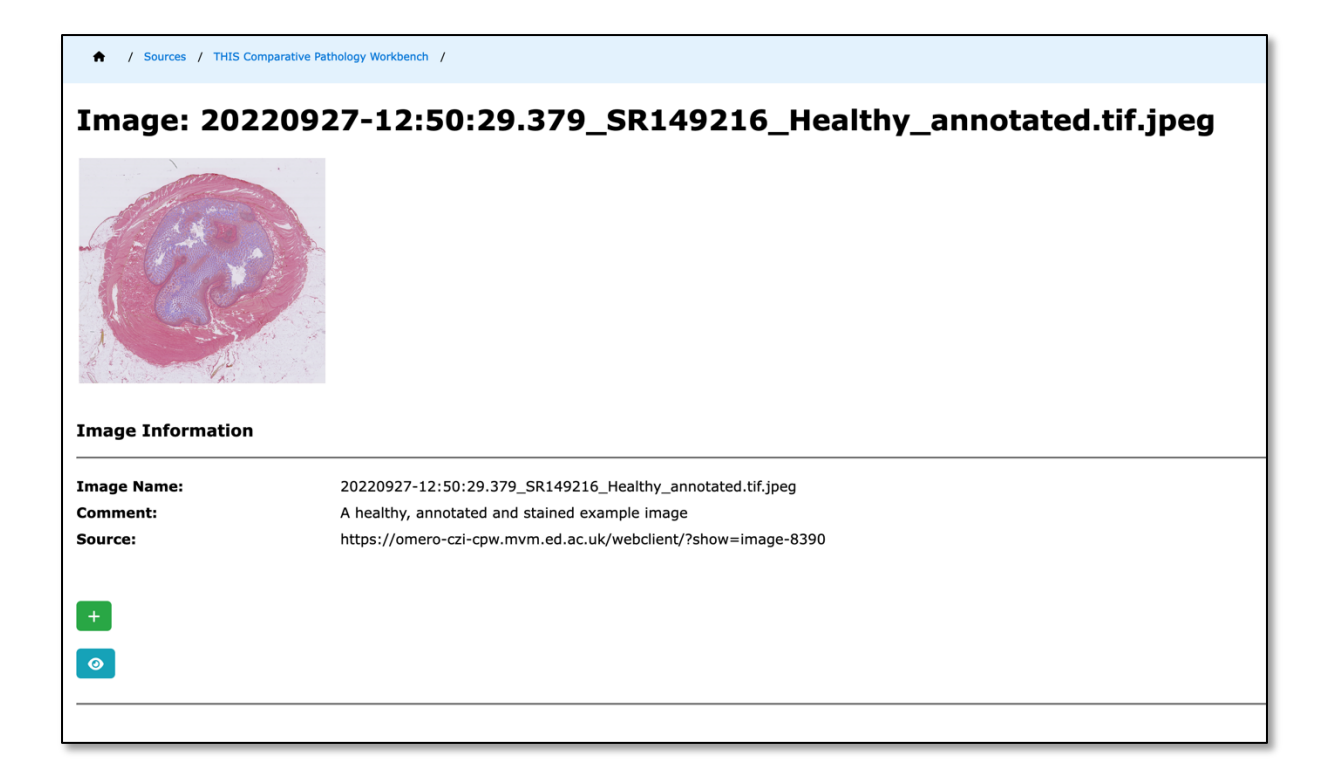

*Figure 39 – An image uploaded to the CPW itself, of an image that has been annotated using QuPath.* 

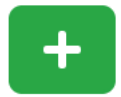

The image can be added to the User's active collection, by pressing the green "Plus" button followed by the confirmation pop-up dialogue.

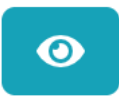

The User can press the grey-green "Eye" icon which displays the List Collection page, which shows all the images in the Active collection.

# 5.5 Creating a Bench

From the Home page, the User must first click on the "Benches" main menu option, or the grey-green "Benches" button in the Home Page "Browse Card".

A list of the User's Benches is presented in the "List Benches" page.

| Benches Search the list of Benches                      |                  |                              |                 |                 |                 |  |
|---------------------------------------------------------|------------------|------------------------------|-----------------|-----------------|-----------------|--|
| Title:     Description:     Owner:     ✓     Authority: |                  |                              | Authority:      | -               |                 |  |
| Created before                                          | :                | Created after:               | Modified before |                 | Modified after: |  |
| Search                                                  | ear              |                              |                 |                 |                 |  |
| Action                                                  | ench Id 🔺        | Title Created C              | Dn Updated On   | Owner Authority |                 |  |
| Е СРЖ                                                   | :000016 Test be  | nch for sharing 2020/09/1    | 5 2022/09/08 rb | aldock VIEWER   |                 |  |
| CPW                                                     | :000020 Ileum N  | Normal and Crohns 2021/05/12 | 7 2022/11/15 m  | wicks23 OWNER   |                 |  |
| ≡ CPW                                                   | :000025 Test for | Micheal 25/1/2022 2022/01/2  | 5 2022/02/22 rb | aldock EDITOR   |                 |  |
| ≡ CPW                                                   | :000030 CPW_M    | anuscript 2022/09/28         | 8 2022/10/28 m  | glinka EDITOR   |                 |  |
| + Add                                                   |                  |                              |                 |                 |                 |  |

Figure 40 – The Bench List page

The List Benches page provides a search facility for the User to list Benches, depending on the following criteria:

- Title
  - The Title of the Bench contains the supplied sting in the matching text box.
- Description
  - $\circ$   $\,$  The Description of the Bench contains the supplied sting in the matching text box.
- Owner
  - The Owner of the Bench is chosen from the list of available users.
- Authority

- The Authority assigned to the User over the Bench is chosen from the list of available authorities ("VIEWER" or "EDITOR").
- Created Before
  - A Date before the Bench was created.
- Created After
  - $\circ~$  A Date after the Bench was created.
- Modified Before
  - A Date before the Bench was last modified.
- Modified After
  - A Date after the Bench was last modified.
- Paginate By
  - The Number of Benches to be displayed per Page
    - Use this without any of the other parameters to alter the pagination of the list.

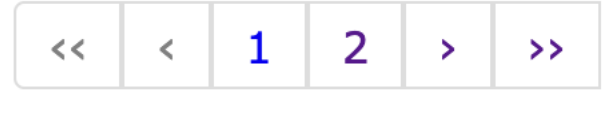

- "<<"
  - o Go to the First page
- "<"
  - $\circ$   $\,$  Go to the Previous page
- <a number>
  - Go to page N
- ">"
  - o Go to the Next page
- ">>"
  - o Go to the Last page

Each Bench has an associated menu accessed by clicking on the green "hamburger" icon:

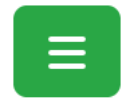

Clicking on this green "hamburger" icon shows a menu, thus:

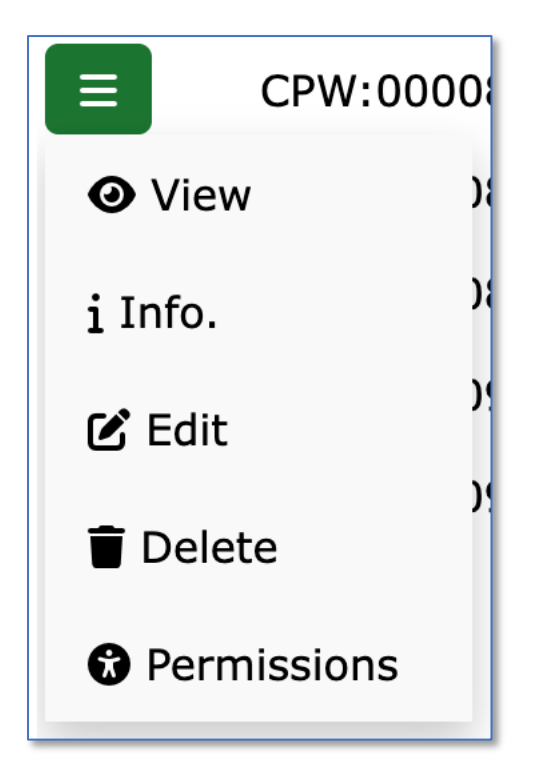

Figure 41 – The List Benches page, Bench Menu

Here the user can do the following:

- View the Bench.
- View the Bench Details ("Info.")
- Edit the Bench (Details)
- Delete the Bench.
- View the Permissions for the Bench.

At the end of the current page of benches, there is a button to create a new bench:

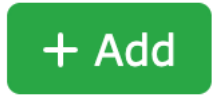

When a Bench is created a title and description must be supplied; optionally the cell width and height can be specified as well as the number of rows and columns, if the default values are not satisfactory.

On creation the Bench page is displayed.

A typical bench, is displayed in the CPW using the "View" menu option:

|   | A | / Workbenches / CPW:0000 | 20, Ileum Normal and Crohns 0 |                   |                   |            |
|---|---|--------------------------|-------------------------------|-------------------|-------------------|------------|
| = | ≡ | Normal =                 | Healthy ROIs =                | CCL8 ≡            | FGF4 ≡            | Crohns     |
|   | Ξ | Healthy Ileum 1 ≡        | Mucosa =                      | CCL8 Expression ≡ | FGF4 Expression = | CD Ileum 1 |
|   | Ξ | Healthy Ileum 2 ≡        | ≡                             | Ξ                 | Ξ                 | CD Ileum 2 |

Figure 42 – The Bench page

### 5.5.1 Bench page components

The Bench page consists of 2 panels: the currently Selected Collection is displayed to the immediate left of the page; and the Bench itself to the right of the Active Collection.

Information on the current Bench can be displayed in a pop-up dialogue, by clicking on the bench name in the breadcrumb.

| ■ Info. for Bench CPW:000013 | ×                                                                     |  |  |
|------------------------------|-----------------------------------------------------------------------|--|--|
|                              |                                                                       |  |  |
| Title:                       | Cytology Selective Rotation                                           |  |  |
| Description:                 | A demonstration Bench using the<br>Cytology Selective Rotation slides |  |  |
| Cell Height:                 | 150                                                                   |  |  |
| Cell Width:                  | 150                                                                   |  |  |
| Owner:                       | mwicks23 (Mike Wicks)                                                 |  |  |
| Created:                     | 2020/04/14 14:38                                                      |  |  |
| Last Modified:               | 2021/05/10 13:23                                                      |  |  |
| Blog Post:                   | View Blog Post 905 »                                                  |  |  |
|                              |                                                                       |  |  |
|                              | Cancel                                                                |  |  |

Figure 43 – The Bench Information pop-up dialogue

### 5.5.1.1 The Selected Collection

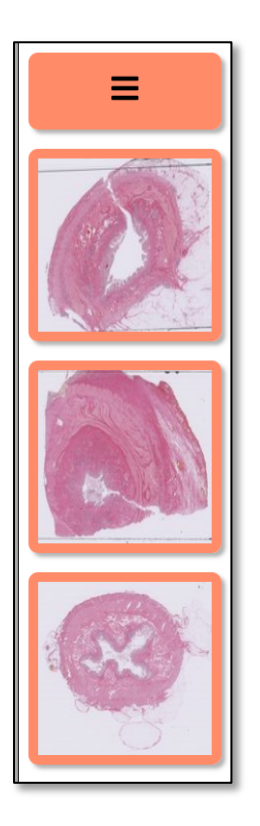

Figure 44 – The Selected Collection on the Bench page

The Selected collection is displayed as a vertical series of orange cells, with a Menu in the topmost orange cell, with each Image from the collection in the orange cells below.

The Collection Panel Menu is accessed by clicking on the "Hamburger" icon (3 short lines), and offers the user to options, "Select Collection" and "View Collection".

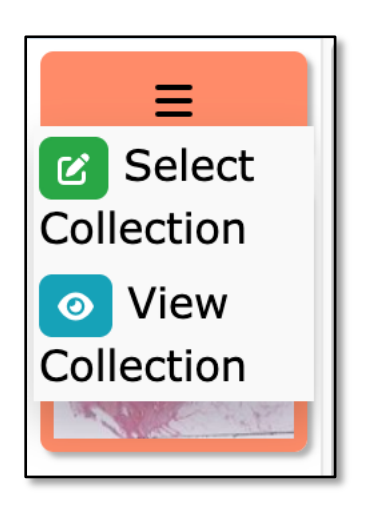

Figure 45 – The Collection Panel Menu

Clicking on "View Collection" will show List Collection page, which lists all the images in the Active Collection.

Clicking on "Select Collection" will show a pop-up menu, offering the user the chance to select an alternative collection to use with this bench, thus:

| Select Collection for Bench CPW:0000  | 20   | ×      |
|---------------------------------------|------|--------|
| Last used collection:                 |      |        |
| 000016, mwicks23, A Simple Collection |      | ~      |
|                                       |      |        |
|                                       |      |        |
|                                       | Save | Cancel |

Figure 46 – The Collection Selection Pop-up

|                                      | ×                                            | • |  |  |  |  |
|--------------------------------------|----------------------------------------------|---|--|--|--|--|
|                                      | 000004, rbaldock, Default Collection         |   |  |  |  |  |
|                                      | 000003, guest, GUEST Default Collection      |   |  |  |  |  |
| 000014, mwicks23, EBI SCA Collection |                                              |   |  |  |  |  |
| ✓                                    | ✓ 000016, mwicks23, A Simple Collection      |   |  |  |  |  |
|                                      | 000011, mwicks23, Normal and Crohns Examples |   |  |  |  |  |
|                                      | 000022, mwicks23, Test Collection            |   |  |  |  |  |
|                                      | 000023, mwicks23, Default Collection         |   |  |  |  |  |
|                                      |                                              |   |  |  |  |  |
|                                      |                                              |   |  |  |  |  |
|                                      | Save Cancel                                  |   |  |  |  |  |

Figure 46.5 – Selecting an alternative Collection

### 5.5.1.2 The Bench

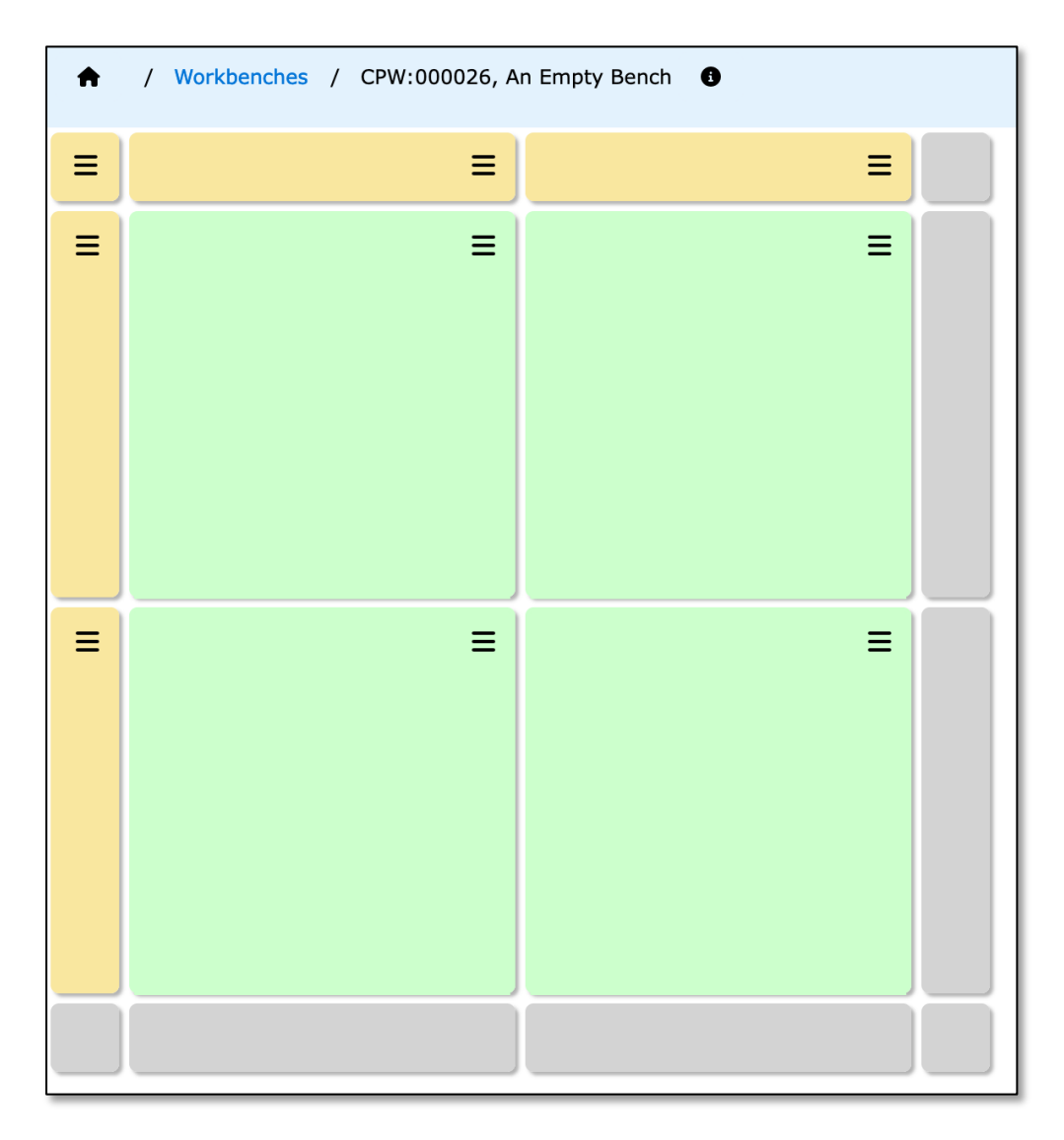

Figure 47 – An initial Bench, created using the system provided defaults

There are 4 types of Cell that make up a Bench:

- A Yellow "Master" cell,
- Yellow column and row "Header" cells,
- Grey "Footer" cells and,
- Green "Ordinary" cells.

#### 5.5.1.2.1 The Master Cell

| _ |  |
|---|--|
| _ |  |
|   |  |
|   |  |

Figure 48 - The Master Cell

The "Master" cell provides the main control functions for the Bench, with these available via the master cell menu;

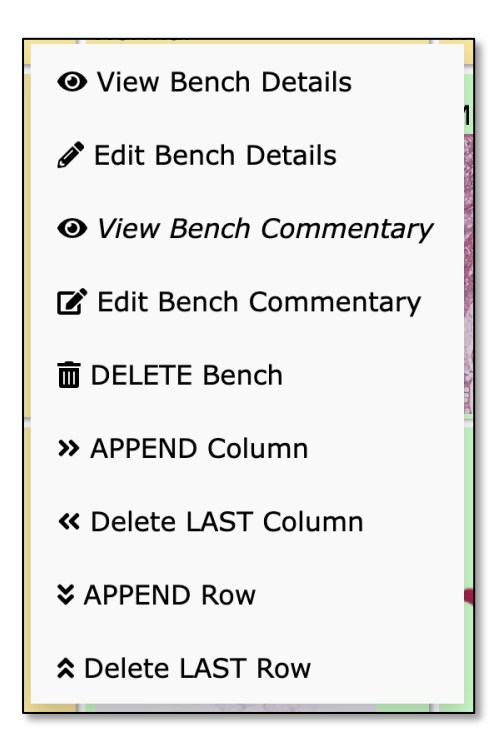

Figure 49 – The Master Cell Menu Items

The menu is accessed by clicking on the "Hamburger" icon, and offers the following functions:

- View Bench Details
  - Shows the information about the Bench, as provided on creation or at last edit.
- Edit Bench Details
  - Allows the Bench parameters to be edited.
- View Bench Commentary
  - Displays a pop-up window with a summary of the commentary stored for this Bench.
- Edit Bench Commentary
  - Displays a page in a separate tab, to allow more commentary to be added to the Bench Commentary.
- Delete Bench
  - Deletes the Bench after a confirmatory dialogue.
- Append Column
  - Adds a new column of cells after the right most column.
- Delete Last Column
  - Deletes the right most column of cells after a confirmatory dialogue.
- Append Row
  - $\circ$   $\;$  Adds a new row of cells after the bottom most row.
- Delete Last Row
  - Deletes the bottom most row of cells after a confirmatory dialogue.

### 5.5.1.2.2 Row and Column Header Cells

Row and Column Header cells provide row and column level functions, as well as allowing the User to label Rows and Columns of Ordinary cells, with a Title and Description, as required.

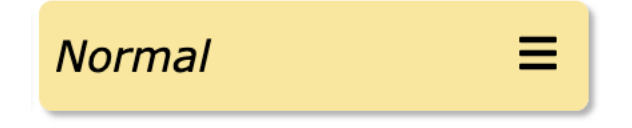

Figure 50 – A Column Header Cell

|  | = |  |
|--|---|--|
|  |   |  |
|  |   |  |
|  |   |  |
|  |   |  |

Figure 51 – A Row Header Cell

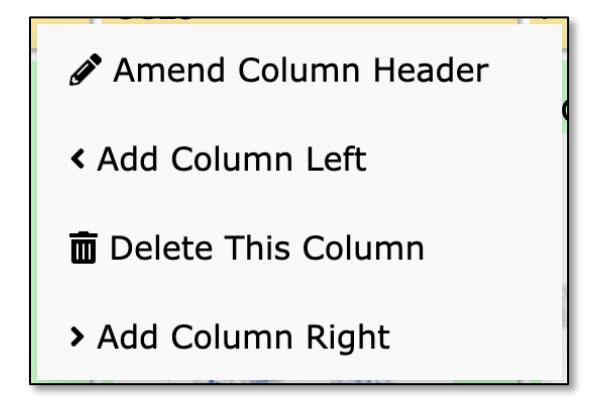

Figure 52 – Column Header Menu Items

The menu is accessed by clicking on the "Hamburger" icon, and offers the following functions:

- Amend Column Header
  - $\circ$   $\;$  Allows a Column Title and Description to be added.
- Add Column Left
  - $\circ$   $\;$  Adds a new column of cells to the immediate left of this column.
- Delete this Column
  - Deletes this column of cells after a confirmatory dialogue.
- Add Column Right
  - $\circ$   $\;$  Adds a new column of cells to the immediate right of this column.

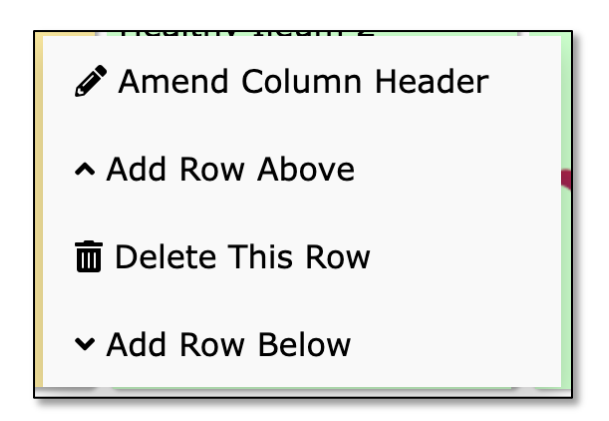

Figure 53 – Row Header Menu Items

The menu is accessed by clicking on the "Hamburger" icon, and offers the following functions:

- Amend Row Header
  - Allows a Row Title and Description to be added.
- Add Row Above
  - Adds a new row of cells to the immediately above this row.
- Delete this Row
  - Deletes this row of cells after a confirmatory dialogue.
- Add Row Below
  - Adds a new row of cells to the immediately below this row.

### 5.5.1.2.3 Footer Cells

Footer cells are simply place holder cells, that provide "targets" for the dropping of dragged cells. Green "Ordinary" cells can be dragged and dropped to expand the Bench, in addition to the functions available in the master cell, column header cells and row header cells.

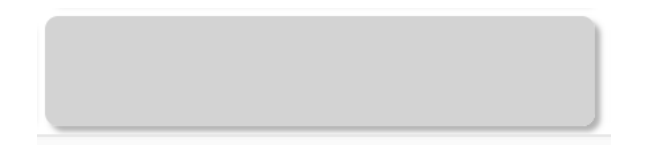

Figure 54 – A Column Footer Cell

Dragging a green "ordinary" cell onto a column footer cell, adds a row to the Bench.

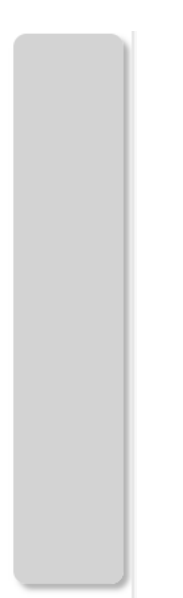

Figure 55 – A Row Footer Cell

Dragging a green "ordinary" cell onto a row footer cell, adds a column to the Bench.

## 5.5.1.2.4 Ordinary Cells

The following is an example of an Ordinary Cell that is empty:

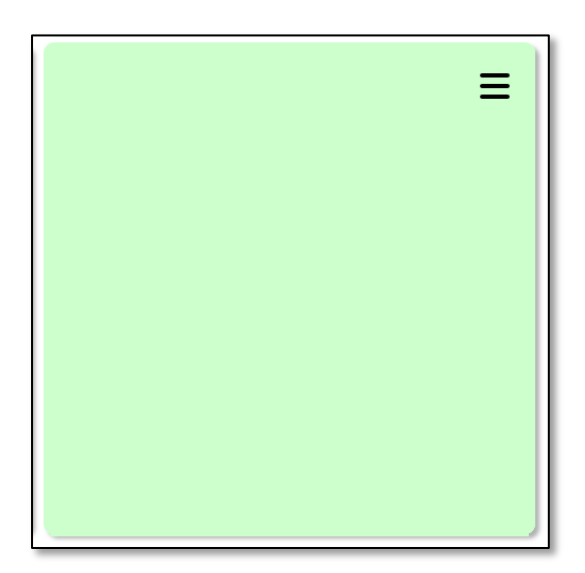

Figure 56 – An "ordinary" empty Bench Cell

The following is an example of an Ordinary Cell that contains a reference to an image:

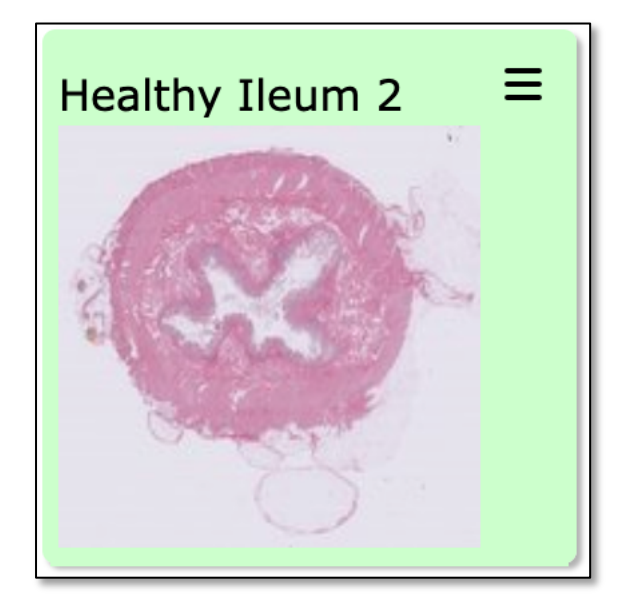

Figure 57 – An "ordinary" Bench Cell with a reference to an image

The following is an example of an Ordinary cell that contains a reference to an image, and that image has a "link" to another image referenced in the CPW:

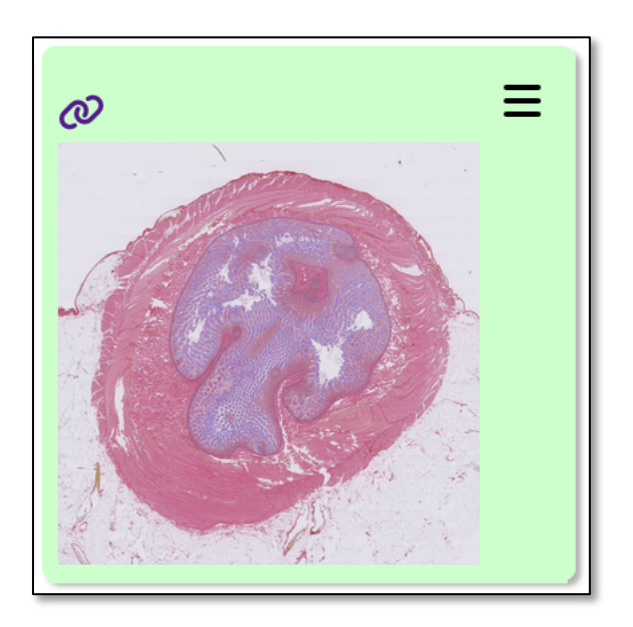

Figure 58 – An "ordinary" Bench Cell with a reference to a "linked" image

See section on "Linking Images" for further instructions on creating associations between images.

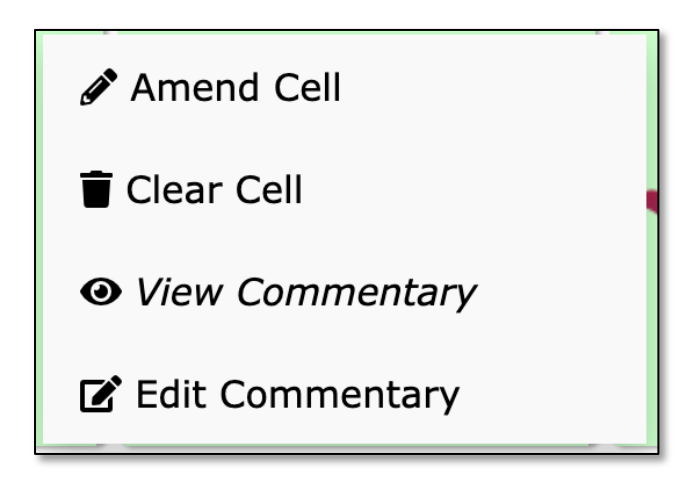

Figure 59 – An "ordinary" Bench Cell Menu

The menu is accessed by clicking on the "Hamburger" icon, and offers the following functions:

- Amend Cell
  - Displays the Amend Cell page.

- Clear Cell
  - If there is an image associated with the cell, this option allows the cell to be emptied with the image returning to the active collection.
- View Commentary
  - Displays the cell commentary as a Pop-up dialogue.
- Edit Commentary
  - Displays the Edit Cell Commentary page, to allow more commentary to be added to the Cell Commentary.

# 5.6 Adding an Image to a Bench

There are 2 ways to add an image to a Bench cell:

- 1. Bench Page Drag'n'Drop
- 2. Edit Cell Page Drag'n'Drop

#### 5.6.1 Bench Page Drag'n'Drop

The Bench page displays the currently active Collection and the Bench; Images can be dragged from the Collection to ordinary green cells in the Bench.

The User is prompted to "Import" the image, or "Close" the dialogue – Import being a confirmation, Close cancels the import.

### 5.6.2 Edit Cell Page Drag'n'Drop

| <b>\$\$</b> | Comparative Pathe<br>Benches (4) Collections (6) Images (<br>/ Benches / CPW:000020 / Edit Cell | 25) • Sources (7) Abou                                                                                                    | nch                          | Search Q                                                    | mwicks23 <del>•</del> |
|-------------|-------------------------------------------------------------------------------------------------|----------------------------------------------------------------------------------------------------|------------------------------|-------------------------------------------------------------|-----------------------|
|             | CELL - CPW:000020_58                                                                            | 1, "Ileum Norma                                                                                                    | and Crohns                   | s"; Column                                                  | 6, Row 1              |
|             | UPDATE                                                                                          |                                                                                                    |                              |                                                             |                       |
|             |                                                                                                 | Title:     20220927-13:19:25.772_SR149216_Healthy_annotat       Description:     20220927-13:19:25.772_SR149216_Healthy_annotat       Image Name:     20220927-13:19:25.772_SR149216_Healthy_annotat       Blog Post:     View Blog Post 4115 >       Clear Cell:     Image Name:       View Bench:     Image Name: |                              | inotated.tif.jpeg<br>inotated.tif.jpeg<br>inotated.tif.jpeg |                       |
|             |                                                                                                 | Link as Image A:<br>Link as Image B:                                                                                                    | 0                            |                                                             |                       |
|             | THE LEGNA M. AND HARBY R.<br>HELEMSLEY<br>CHARTABLE TRUST                                       | THE UNIVERSITY<br>of EDINBURGH                                                                                                    | HERIOT<br>WATT<br>UNIVERSITY | Chan<br>Zuckerberg<br>Initiative %                          | Human<br>Gul<br>Atlas |

Figure 60 – The Edit Cell page

On the Edit Cell page it is also possible to update a cell by Drag and Drop. Here, the user can drag an image from the Active Collection onto the single Green Cell.

More precise control of Title, Description and Image Name is available on this page, than the Bench Page Drag and Drop option that updates a cell.

# 

The Cell Title and Description can be amended by hovering over each, and clicking on the "pencil" icon.

A URL Box and update button is provided as well, should the User want to use a URL (eg. cut and paste the "Link To this Image" URL from the OMERO Webclient) from an OMERO server to update the cell directly.

### 5.6.3 Moving Cells within a Bench

In addition, Cells can be moved by "Drag and Drop" to rearrange the Bench.

An ordinary green Bench cell can be dragged and dropped onto another ordinary cell, with a confirmatory dialogue prompt.

The User is prompted to "Swap", "Cut", "Copy" the cell, or "Close" the dialogue.

- "Swap"
  - simply swaps around the source and target cells;
    - Eg. For a source Cell A at X1, Y1 and a target Cell B at X2, Y2, "Swap" moves Cell A to X2, Y2, and Cell B to X1, Y1.
- "Cut"
  - moves the source cell to the target cell, overwrites the target cell, and empties the source cell;
    - Eg. For a source Cell A at X1, Y1, and target Cell B at X2, Y2, "Cut" moves Cell A to X2, Y2, and the contents of the Cell at X1, Y1 is cleared.
- "Copy"
  - moves the source cell to the target cell, overwrites the target cell, but leaves the source cell in place;
    - Eg. For a source Cell A at X1, Y1, and target Cell B at X2, Y2, "Copy" moves Cell A to X2, Y2, and keeps the same contents as Cell A in the Cell at X1, Y1.
  - 0
- "Close"
  - $\circ$  cancels the import.

Dragging an ordinary green cell to a grey row footer cell will expand the Bench by another row, without a confirmatory dialogue.

Dragging an ordinary green cell to a grey column footer cell will expand the Bench by another column, without a confirmatory dialogue.

# 5.7 Adding Commentary

Commentary can be added to a cell or the Bench in general, by the Edit Commentary or Edit Bench Commentary Menu options.

| A / Workbenches / CPW:000020 / Bench Commentary |            |          |                                                                                                    |           |  |  |  |  |
|-------------------------------------------------|------------|----------|----------------------------------------------------------------------------------------------------|-----------|--|--|--|--|
| CPW:000020, "Ileum Normal and Crohns"           |            |          |                                                                                                    |           |  |  |  |  |
| Bench Commentary                                |            |          |                                                                                                    |           |  |  |  |  |
| Browse the E                                    | Bench Comr | nentary  |                                                                                                    |           |  |  |  |  |
| Date                                            | Time       | Author   | Post                                                                                                    | Action    |  |  |  |  |
| 2021-05-17                                      | 13:49:37   | mwicks23 | Example Images from both Normal Ileum and Crohns Diseased Ilieum                                                                                                    | View<br>» |  |  |  |  |
| Date                                            | Time       | Author   | Comment                                                                                                    | Action    |  |  |  |  |
| 2021-06-01                                      | 09:55:27   | marends  | Normal terminal ileum section shows normal lymphoid aggregates as Mucosa Associated Lymphoid Tissue (MALT) usually located spanning both mucosa and<br>submucosa. No abnormal inflammatory cell infiltrates. |           |  |  |  |  |
| 2021-06-01                                      | 09:57:01   | marends  | Ileum with Crohn's disease shows moderate to marked fibrosis involving mostly submucosa and serosa and also some increased fibrosis in the muscularis propria<br>and in the (partly ulcerated) mucosa.       | View<br>» |  |  |  |  |
| Post a Comme                                    | ent:       |          |                                                                                                    |           |  |  |  |  |
| Comment:                                        |            |          | Required.                                                                                                    |           |  |  |  |  |
|                                                 |            |          |                                                                                                    |           |  |  |  |  |
| COMMENT                                         |            |          |                                                                                                    |           |  |  |  |  |
| Back                                            |            |          |                                                                                                    |           |  |  |  |  |

Figure 61 – The Edit Bench Commentary page

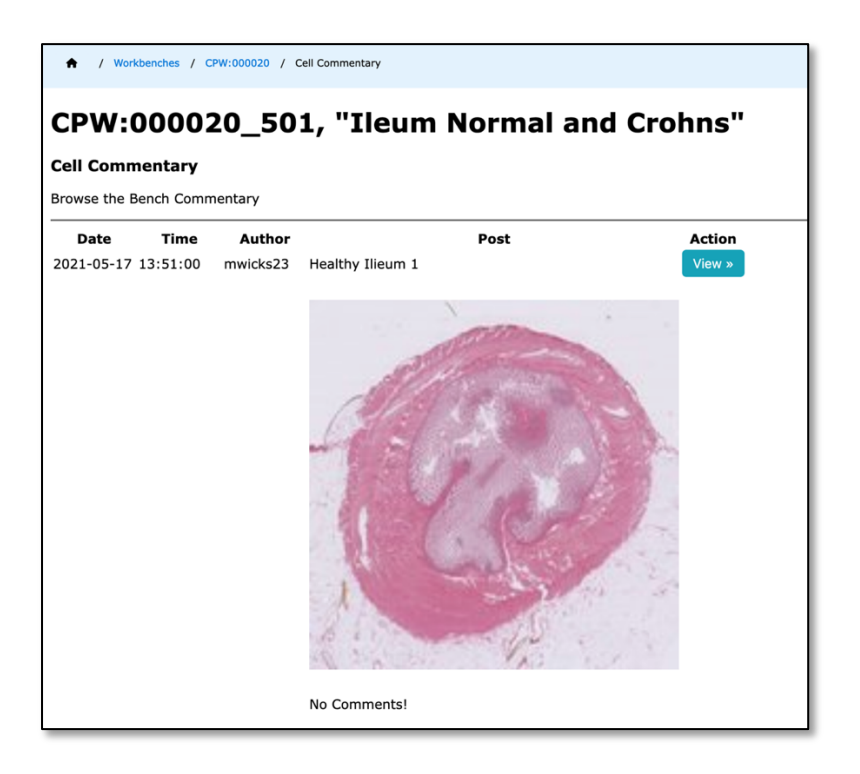

Figure 62.1 – The Edit Cell Commentary page

| ★ / Workbenches / CPW:000020 / C | Cell Commentary |           |
|----------------------------------|-----------------|-----------|
| Post a Comment:                  | No Comments!    |           |
|                                  |                 |           |
| Comment:                         |                 | Required. |
| COMMENT                          |                 |           |
| Back                             |                 |           |

Figure 62.2 – The Edit Cell Commentary page

The User simply adds their comment in the grey box and presses the read "Comment" button. The page is updated in place.

These 2 pages are displayed in new separate browser tabs, to allow the user to easily reference the Bench as a whole on the previous tab, while adding a new comment to the commentary.

Closing these extra tabs is recommended after update, together with a refresh of the original Bench page.

# 5.8 A Quick Search for a Bench

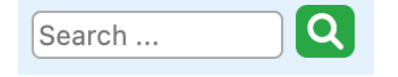

Figure 63 – Main Menu Header Search Box

In the Main Header panel, there is a simple text search box, which takes the supplied (case sensitive) text and returns a list of Benches, whose title, description, owner or authority contains the supplied string, to which the current User has access.

### 5.9 Sharing

Benches and Collections can be shared between Users.

All data is owned by an individual User, and that user can determine who can view or edit their data, be it a Bench or a Collection.

A User can add permissions for other users to view or edit a Bench owned by the User.

A User can add permissions for other users to view a Collection owned by the User.

#### 5.9.1 Sharing a Bench

The List Benches page provides a sharing facility for the User to share a Bench

Pressing the "Permissions" option on the Bench drop down menu, displays the Browse Bench Permissions page for that Bench.

|                                            |                                         | Pathology              |                  | nch                          | Search                             | mwicks23 🔻                    |
|--------------------------------------------|-----------------------------------------|------------------------|------------------|------------------------------|------------------------------------|-------------------------------|
| ↑ List Ber                                 | nches / Permissions for Bench           | CPW:000020             |                  | -                            |                                    |                               |
| Browse<br>Browse the list                  | e Permission<br>of Permissions for Benc | ons for Bend           | ch CPW:0000      | 020                          |                                    |                               |
| Action                                     | Bench                                   | Owner                  | Permitted        | Authority                    |                                    |                               |
|                                            | CPW:000020                              | mwicks23               | marends          | EDITOR                       |                                    |                               |
|                                            | CPW:000020                              | mwicks23               | rbaldock         | EDITOR                       |                                    |                               |
|                                            | CPW:000020                              | mwicks23               | guest            | VIEWER                       |                                    |                               |
|                                            | CPW:000020                              | mwicks23               | mglinka          | EDITOR                       |                                    |                               |
| + Add                                      |                                         |                        |                  |                              |                                    |                               |
| THE LEONA M. AND I<br>HELMSI<br>CHARITABLE |                                         | HUMAN<br>CELL<br>ATLAS | f the university | HERIOT<br>WATT<br>UNIVERSITY | Chan<br>Zuckerberg<br>Initiative 🛞 | Human<br>Gut<br>Cell<br>Atlas |

Figure 64 – The Browse Bench Permissions page

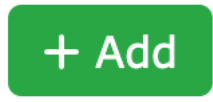

Pressing the green "Plus" icon, allows the User to add new permission for other Users.

The Browse Bench Permissions page allows the CPW user add a new permission via a popup dialogue. This pop-up dialogue allows the user to choose a bench from a drop-down list of their collections, a user they wish to grant a permission to from a second drop-down, and an authority level they wish to grant from a third and final drop-down (Viewer or Editor).

The Browse Bench Permissions page for that Bench is updated with a new Permission, specifying the Bench Title and ID, Owner (the User), Permitted (who this permission has been granted to), and to what Authority ("Viewer" or Editor).

Each Bench Permission has a Green "hamburger" icon that displays a menu with options for managing the Bench Permission:

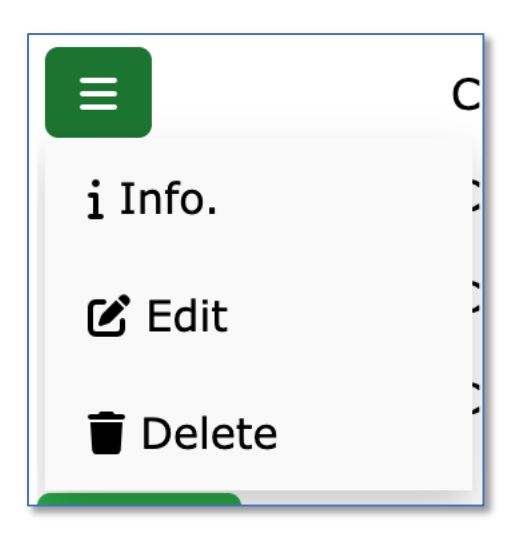

Figure 65 – The Browse Bench Permissions page, Permissions Menu

Here the user can do the following:

- View the Bench Permission Details.
- Edit the Bench Permission Details.
- Delete the Bench Permission.

All the Bench Permissions of the User can be accessed from the User Main Menu option in the Main Header Panel.

### 5.9.2 Sharing a Collection

The List Collections page provides a sharing facility for the User to share a Collection

Pressing the "Permissions" option on the Collection drop down menu, displays the Browse Collection Permissions page for that Collection.

| Benches (4)                                 | Collections (6)<br>collections (6)<br>ections / Permissions for Co | Pathology<br>Images (25) •<br>Illection:000011 | y Workber<br>Sources (7) About   | nch<br>·  | Search                             | mwicks23 ▼                    |  |
|---------------------------------------------|--------------------------------------------------------------------|------------------------------------------------|----------------------------------|-----------|------------------------------------|-------------------------------|--|
| Browse the list                             | Browse the list of Permissions for Collection:000011               |                                                |                                  |           |                                    |                               |  |
| Action                                      | Collection                                                         | Owner                                          | Permitted                        | Authority |                                    |                               |  |
|                                             | 000011                                                             | mwicks23                                       | marends                          | VIEWER    |                                    |                               |  |
|                                             |                                                                    |                                                |                                  |           |                                    |                               |  |
| the leona m and h<br>HELMSL<br>charitable t | ARRY B.                                                            | HUMAN<br>CELL<br>ATLAS                         | • THE UNIVERSITY<br>of EDINBURGH | HERIOT    | Chan<br>Zuckerberg<br>Initiative 🛞 | Human<br>Gut<br>Celi<br>Atlas |  |

Figure 66 – The Browse Collection Permissions page

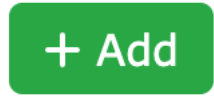

Pressing the green "Plus", allows the User to add new permission for other Users.

The Browse Collection Permissions page allows the CPW user add a new permission via a pop-up dialogue. This pop-up dialogue allows the user to choose a Collection from a drop-down list of their collections, a user they wish to grant a permission to from a second drop-down, and an authority level they wish to grant from a third and final drop-down (for Collections only the View permission is available).
The Browse Collection Permissions page for that Collection is updated with a new Permission, specifying the Collection Title and ID, Owner (the User), Permitted (who this permission has been granted to), and to what Authority ("Viewer" only for Collections).

Each Collection Permission has a Green "hamburger" icon that displays a menu with options for managing the Collection Permission:

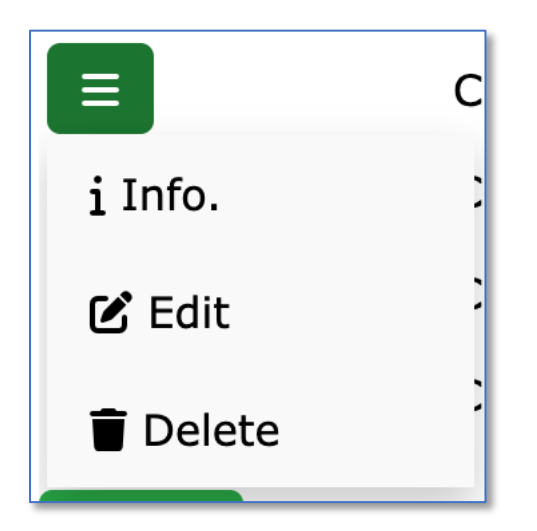

Figure 67 – The Browse Collection Permissions page, Permissions Menu

Here the user can do the following:

- View the Collection Permission Details.
- Edit the Collection Permission Details.
- Delete the Collection Permission.

All the Collection Permissions of the User can be accessed from the User Main Menu option in the Main Header Panel.

## 5.10 Linking Images

In addition to aggregating images into Collections and displaying references to images in Benches, the CPW can also store links between images too.

For example, the following screen shows the relationship between 2 Images, with Image B an annotated version of Image A, as processed by QuPath, the Quantitative Pathology & Bioimage Analysis software (<u>https://qupath.github.io/</u>)

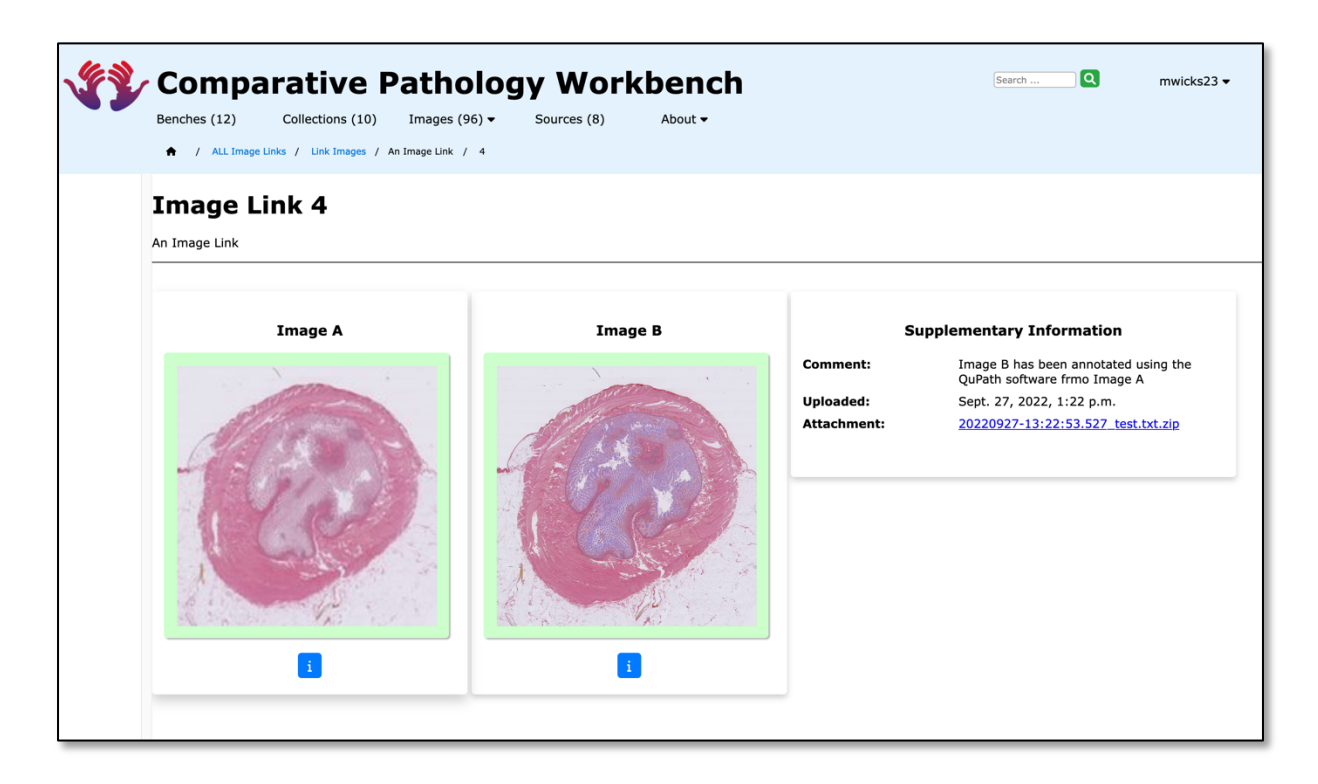

Figure 68 – 2 Linked Images

The Link between 2 images is stored with a comment that justifies the link, a date when the link was made, and a file attachment (a Zipfile), that contains a justification for the link.

All the Images that have been linked can be viewed using the "All Your Image Links" submenu option from the "Images" main menu, thus:

| <b>\$</b> } | Benches (12)              | Collections (10) Im<br>R Image Links / Link Images | ages (96) • Sources (8) | About •                            | Searc                                 | <del>n</del> Q mwick          | s23 <b>▼</b> |
|-------------|---------------------------|----------------------------------------------------|-------------------------|------------------------------------|---------------------------------------|-------------------------------|--------------|
|             | All YOU<br>You can view 1 | IR Image Links<br>Image Links from 10 Collectio    | (S<br>ns<br>Image B     | Upload Time                        | Attachment                            | Comment                       |              |
|             | :<br>-                    |                                                    |                         | Sept. 27, 2022, 1:22 p.m. <u>2</u> | 0220927-13:22:53.527_test.txt.zip Ima | age B has been annotated usin | ng the Qu    |

Figure 69 – A list of all Your Linked Images

Images can be linked using the "Link Images" breadcrumb, which displays the Link Images page, thus:

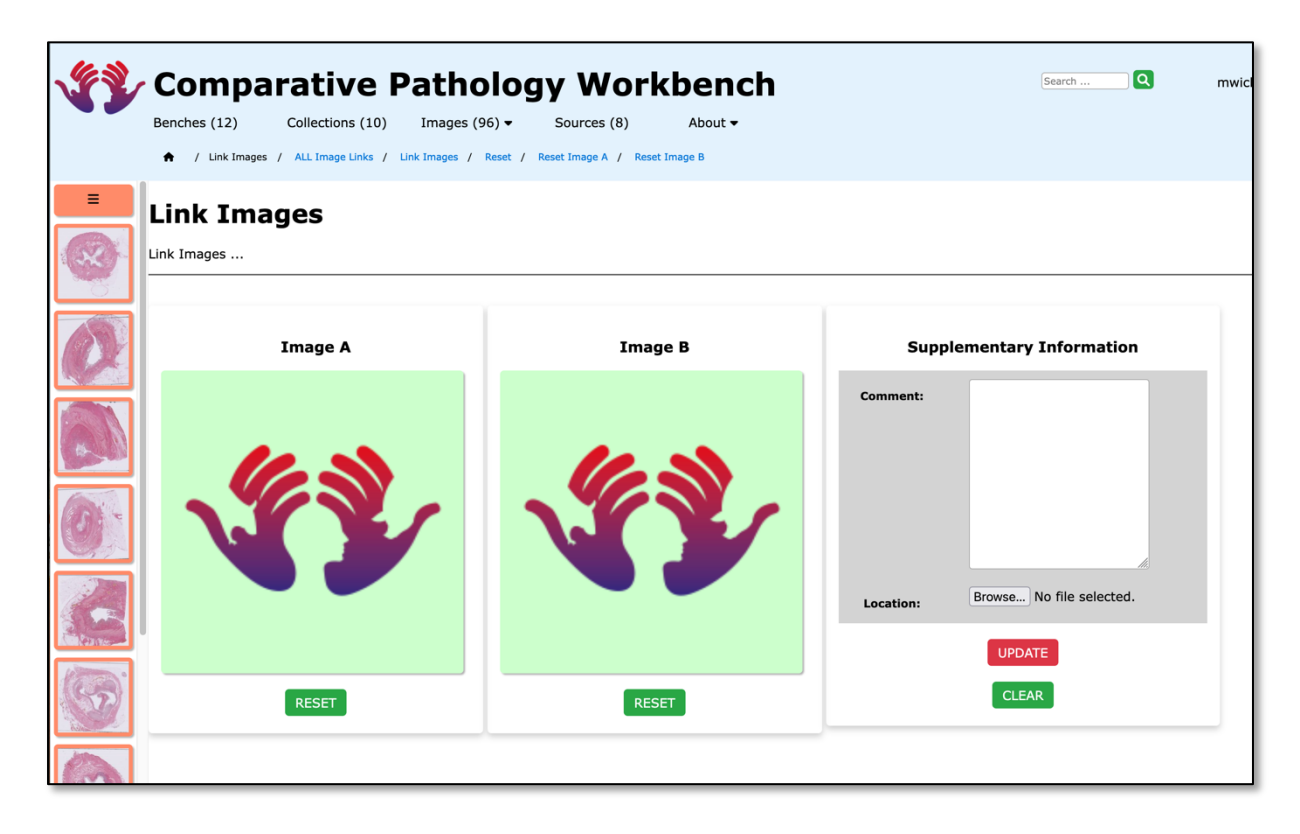

Figure 70 – Link Images

2 Images can be dragged from the Collection on the LHS of the screen, in to Image A or Image B; the user must supply a justification in the Comment Box, and a file must be supplied via the Location button, as a Zipfile.

Typically, the Zipfile may contain a set of files that explain the link between the 2 images. In the case of Figure 52, the Zipfile could contain all of the annotations and scripts that QuPath generated to produce Image B from Image A, for example.

## 5.10.1 Displaying Linked Images

The existence of a linked image is indicated throughout the CPW by the presence of the "Chain" icon:

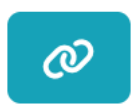

This is displayed on all Image list pages, such as "View All Collections", "View Active Collection" and "View Collection", thus:

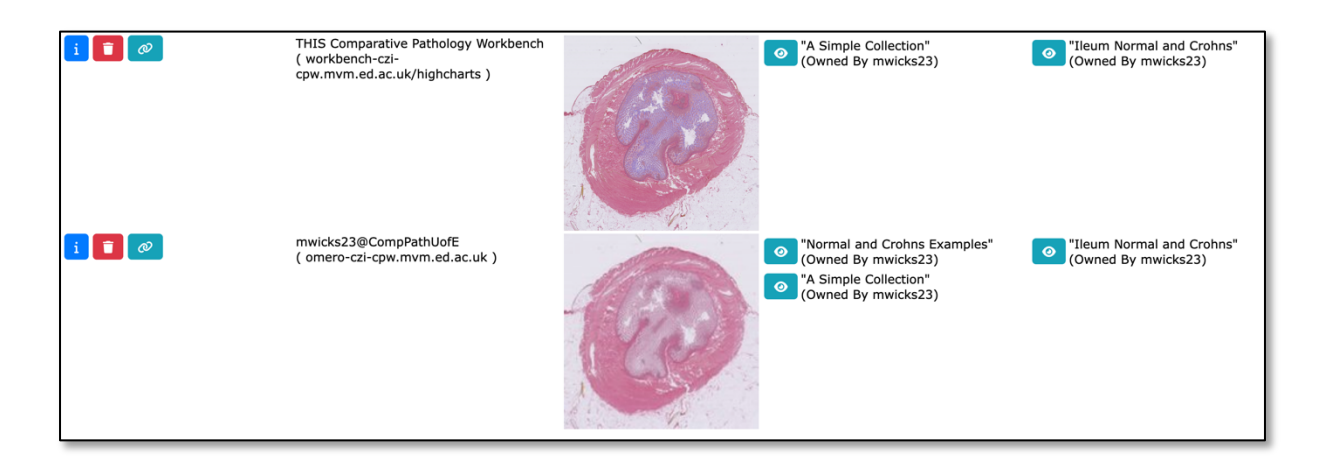

Figure 71 – 2 Images that have links associated with them

Clicking on the Chain icon takes the user to the "View Image Link" page, in Figure 52.

If an image is referenced in a Bench, then the image title in the cell is replaced with a Chain icon, thus:

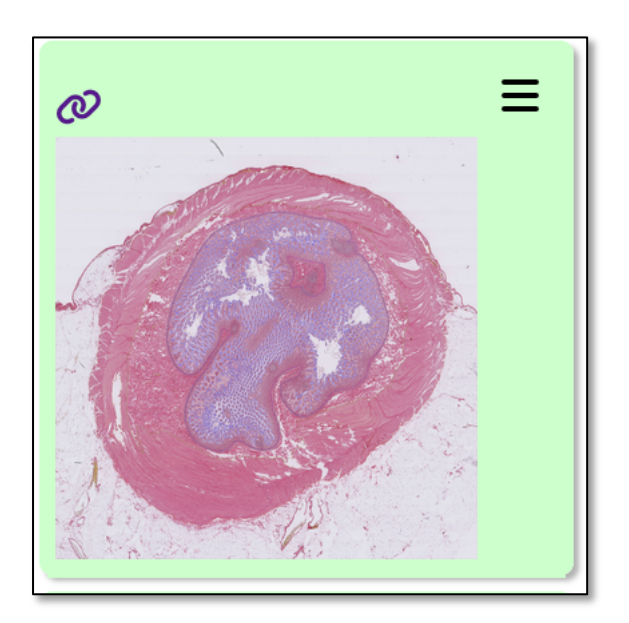

Figure 72 – a Linked Image in a Bench Cell

Again, clicking on the Chain icon takes the user to the "View Image Link" page, in Figure 52.

## 6 A Final Word ...

If there are any omissions and errors in this User Guide, please get in touch!

Mike Wicks

mwicks23@ed.ac.uk

Web Programmer for Helmsley Charitable Trust Human Gut Cell Atlas Project

https://www.ed.ac.uk/pathology/people/staff-students/mike-wicks

https://www.ed.ac.uk/comparative-pathology/the-gut-cell-atlas-project

16<sup>th</sup> November 2022